# 「でんきエ事コーナー(低圧)」 システム操作手順のご案内

当資料は、はじめてご利用いただく電気工事店さまへのご案内資料として、でんき工事コーナーの画面イメージを活用してシステムの操作手順を中心にご案内しております。

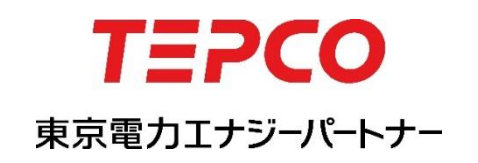

## 目次 1.お申込み完了までの流れ

- 2.事前準備
  - ■各種申込用紙のダウンロードと記入方法

3.お申込みシステムへの登録について ①ログイン方法 ②申込み内容の登録 (契約種別・送電希望日など) ---------③各種申込書の添付 ·電気使用申込書 ------⑤完了-----------4.お申し込み後の確認方法 ■進捗確認 5.ご不明点がある場合(問い合わせ先)------

2017/3/13

#### ■ <u>お申込の流れについて</u>

- ✓ 新増設申込のお申込みをいただいてからご送電までの流れは以下のとおりです。
   ※料金プランによって申込先が異なりますが、事前協議や落成受付はこれまで通り、
   各受持事業所にて受付いたします。
- ✓ 当資料では,新しい料金プランのお申込み方法についてご案内いたします。

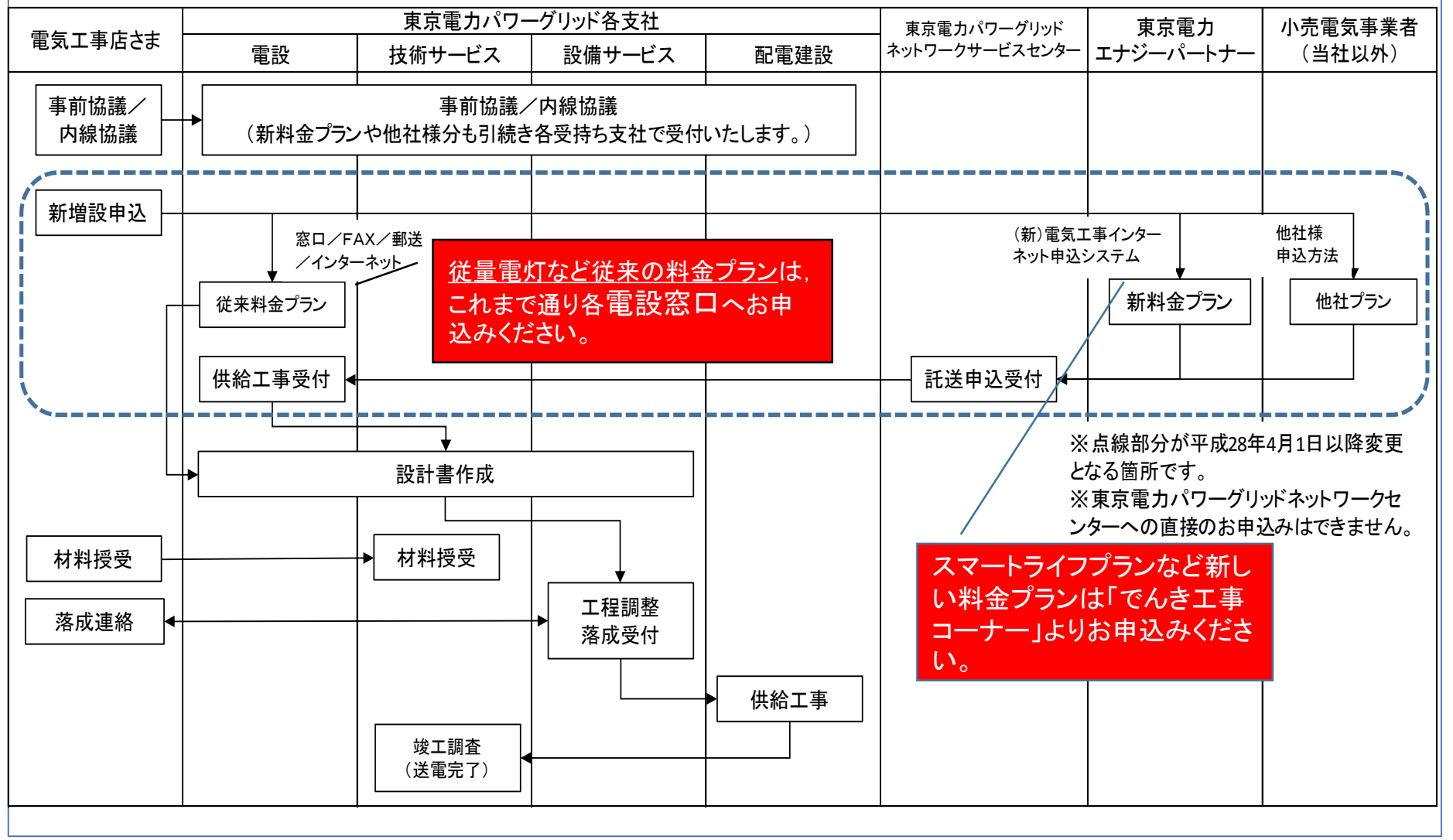

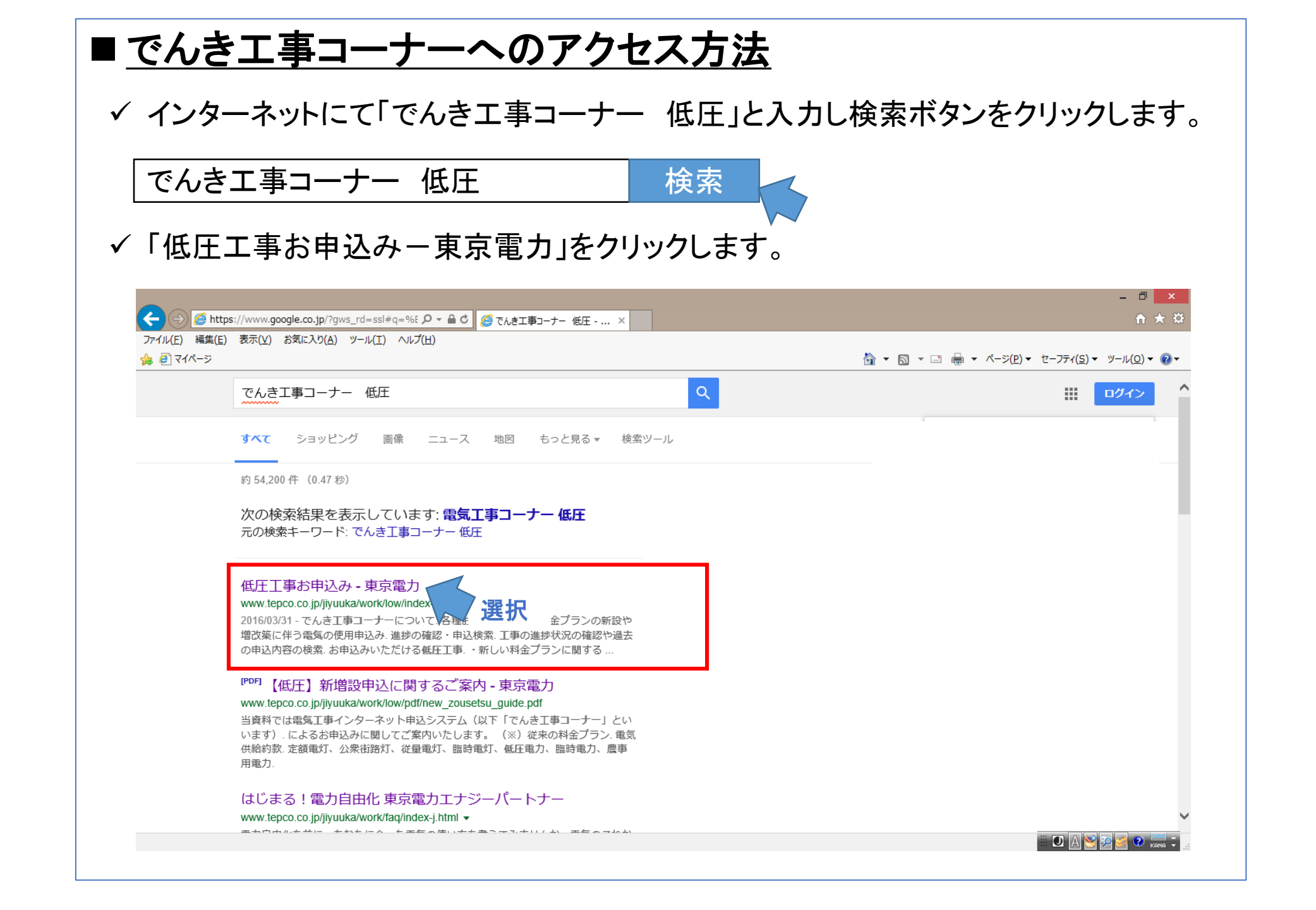

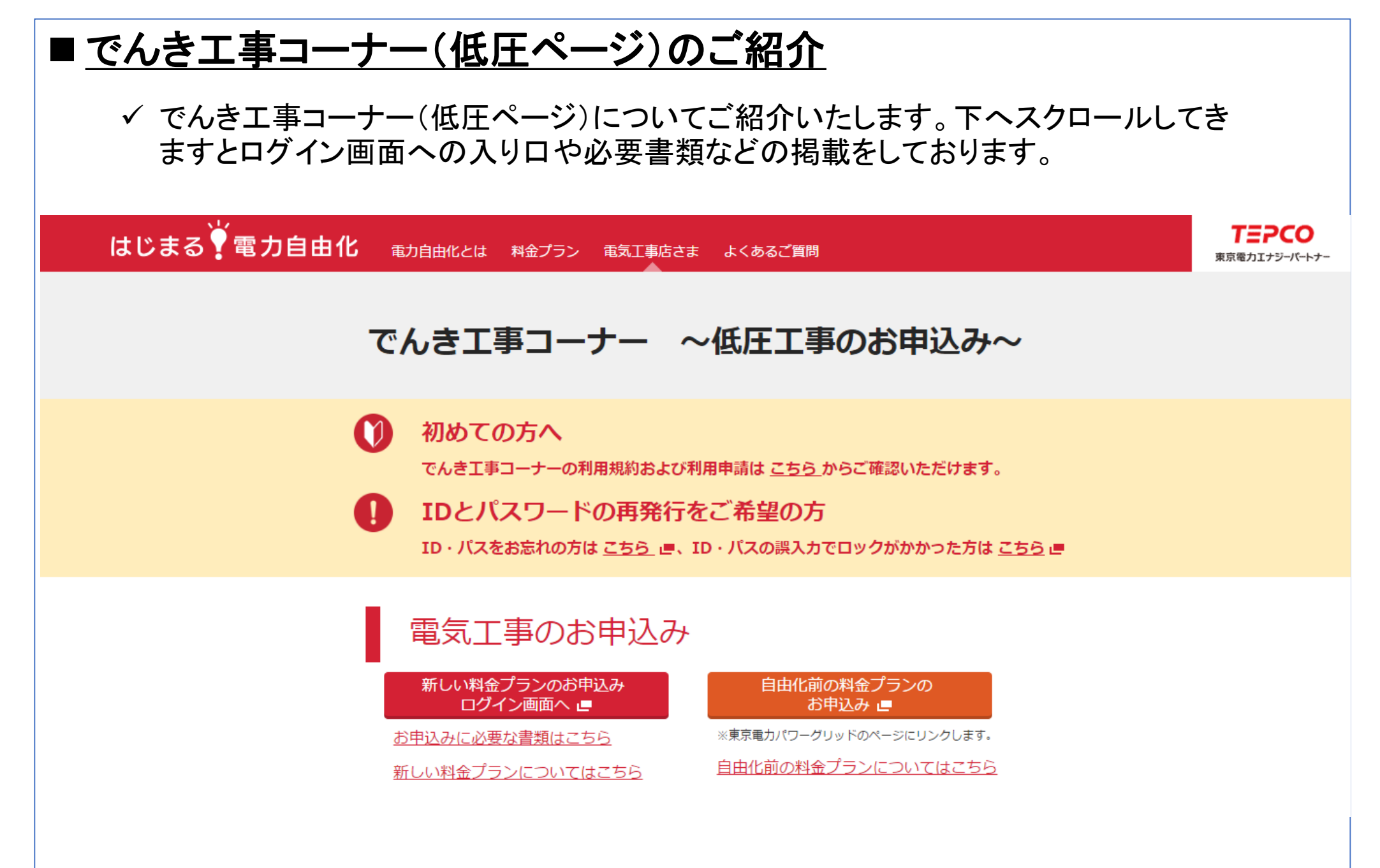

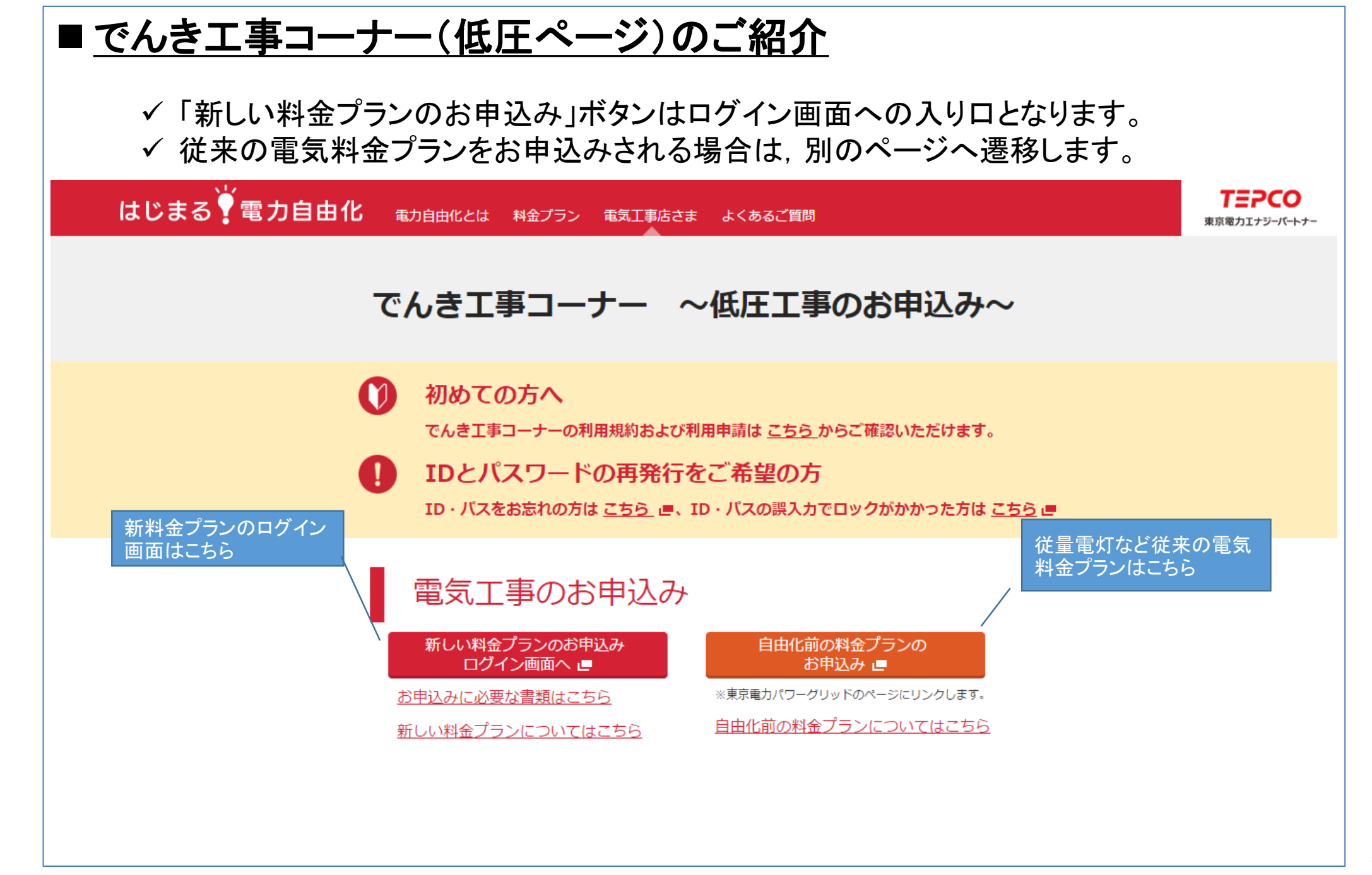

### ■ <u>でんきエ事コーナー(低圧ページ)のご紹介</u>

 ✓ ユーザーIDをお持ちでない場合は、利用規約に同意のうえ、利用申請書を当社まで 原則メールにてお申込みください。<E-mail:<u>tepco-ep-gyoumuc3@tepco.co.jp</u>>

#### でんき工事コーナーのご利用にあたって(事前申請)

「でんき工事コーナー」のご利用には、事前登録が必要です。 「利用規約を確認いただき、同意のうえ、「利用申請書」に必要事項を記載し、当社業務セン ター宛に メールまたはFAX うにてお申込みください。 後日、お申込みに必要な「ユーザーID」と「初期パスワード」をお知らせします。

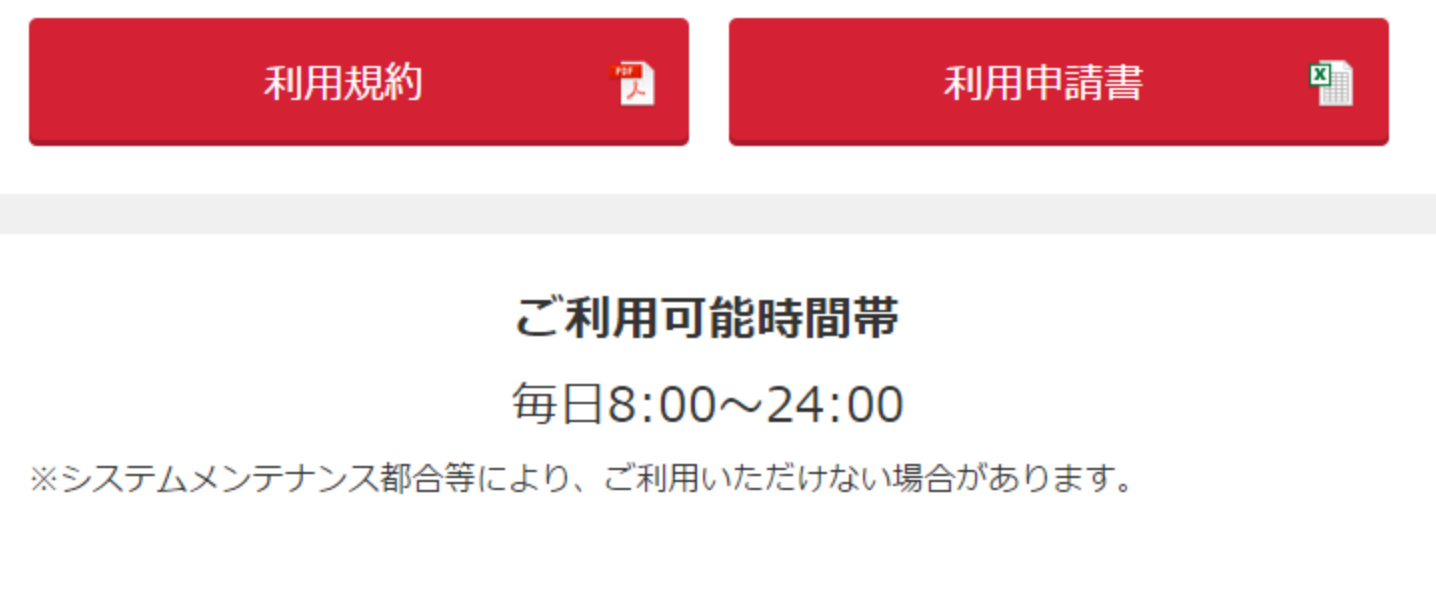

ユーザIDと初期パス ワードをお持ちではない 場合は、利用申請書を メールにて送信ください。

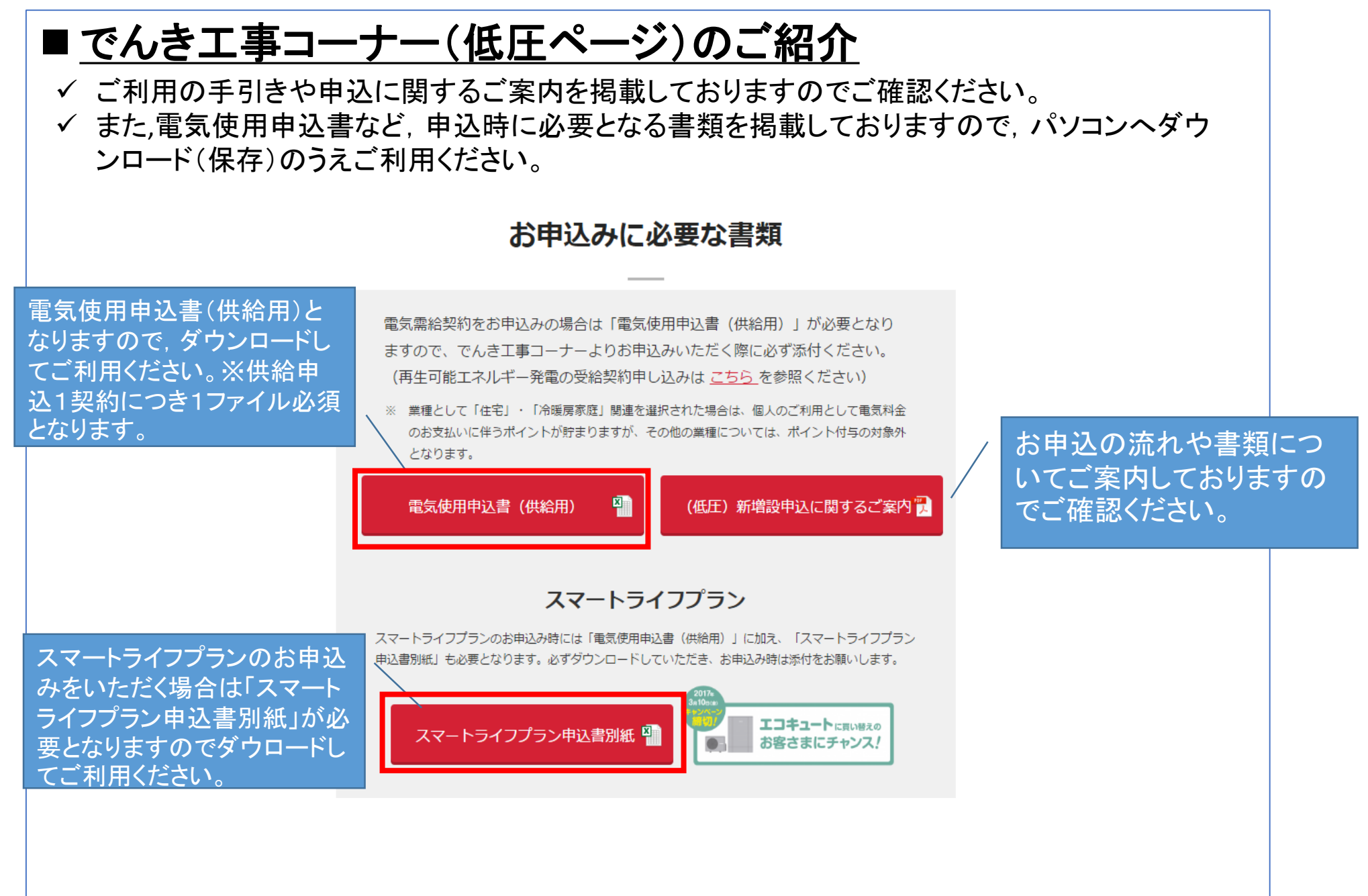

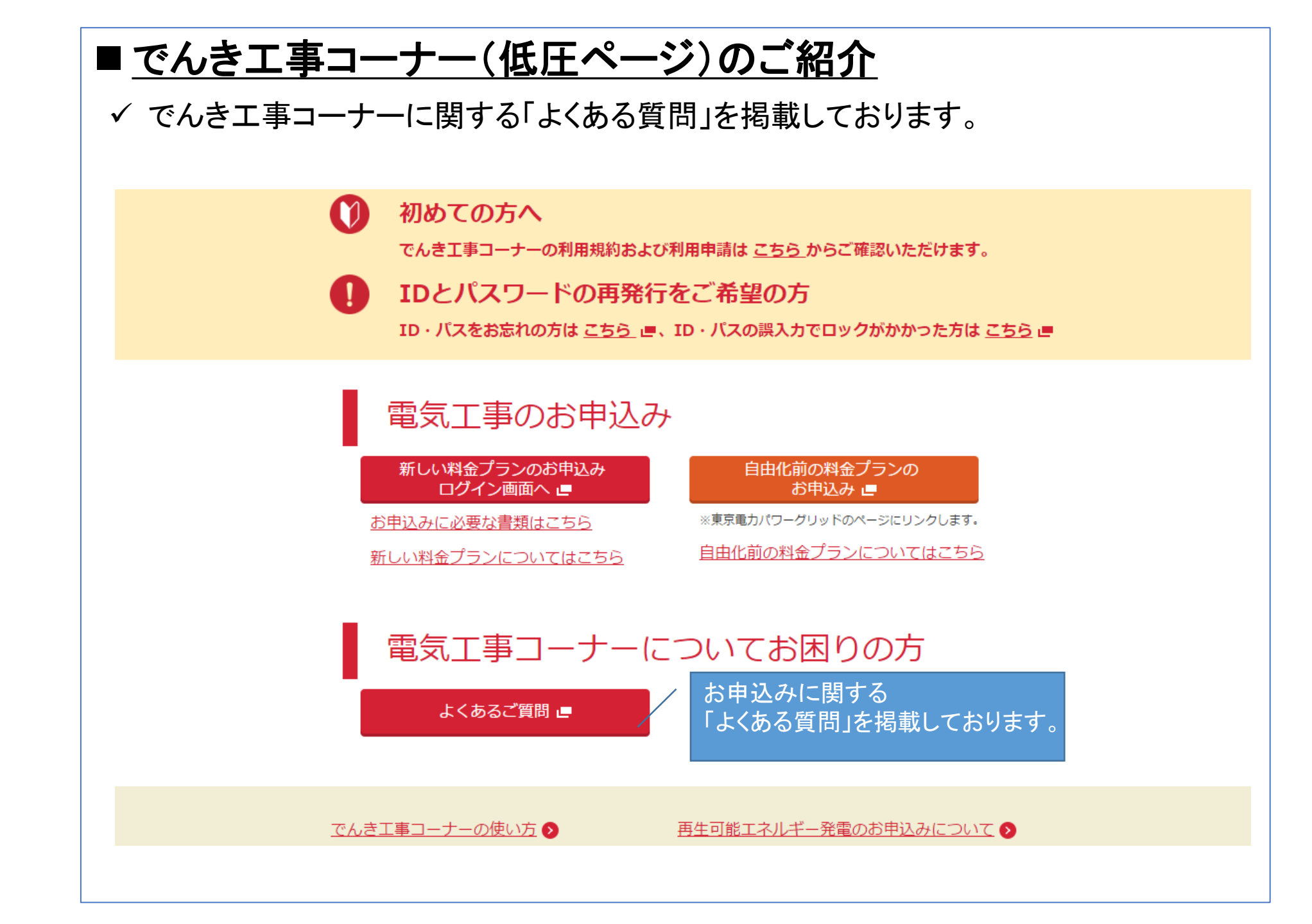

お申込み完了までの流れ

一般的なお申込み手順についてご案内します。

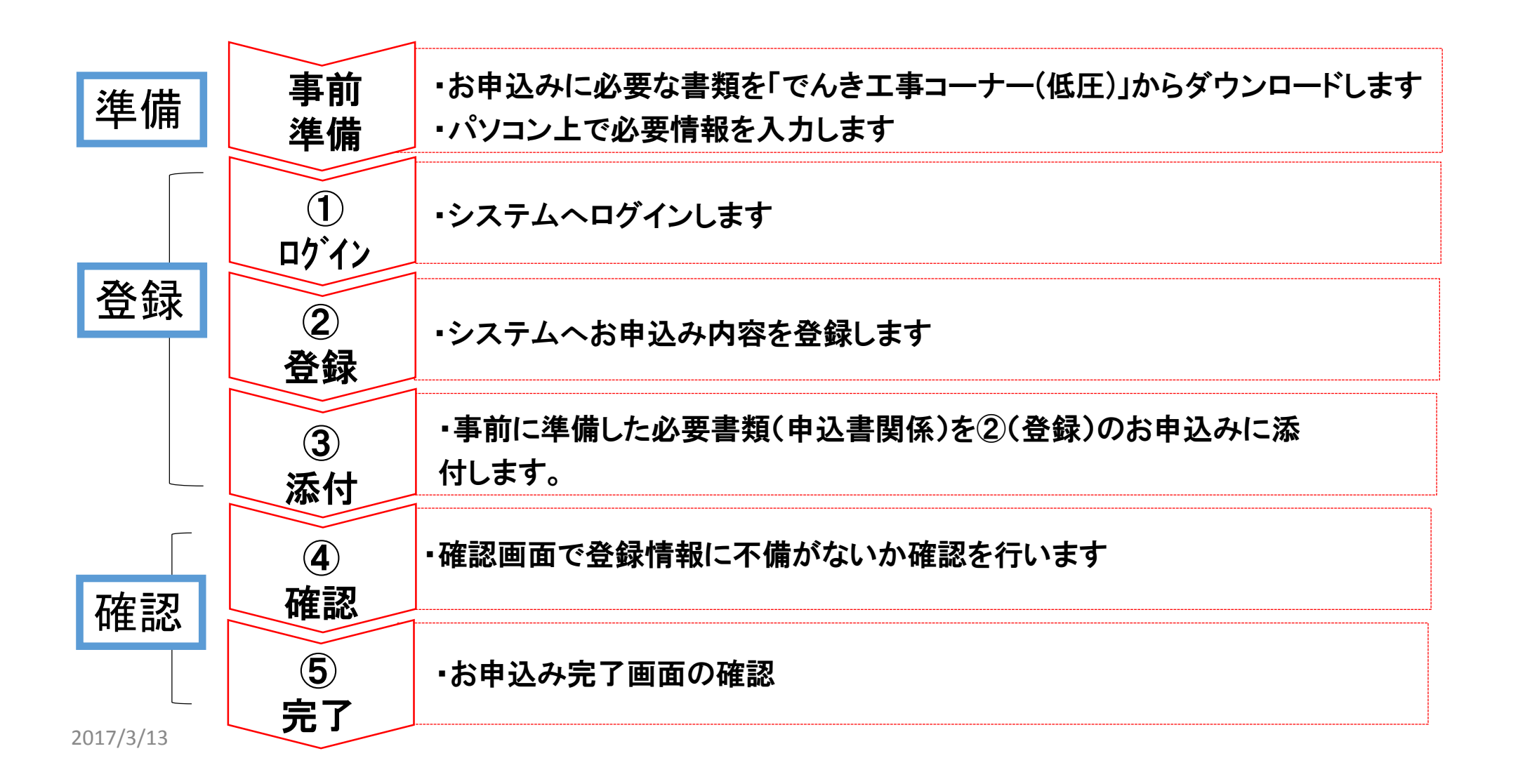

11

## お申込み操作方法のご説明 〈 準備 〉

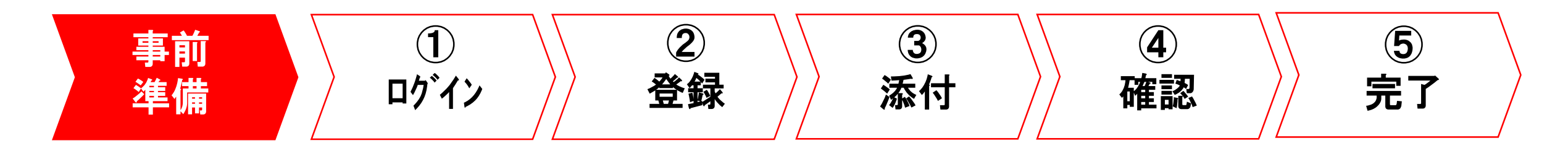

#### 電気使用申込書ダウンロード

お申込み時に添付していただく「電気使用申込書(供給用)」をパソコンへ
 ダウンロードし(保存)します。

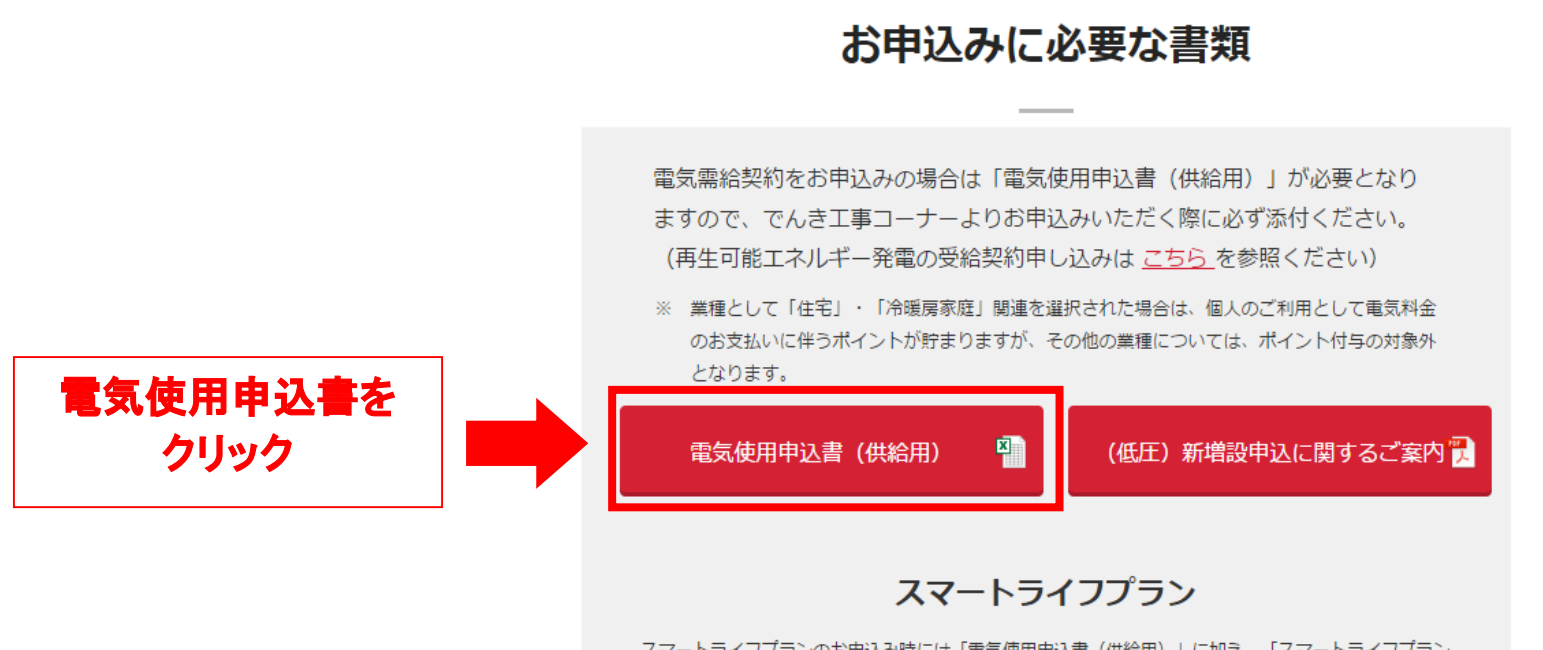

スマートライフプランのお申込み時には「電気使用申込書(供給用)」に加え、「スマートライフプラン 申込書別紙」も必要となります。必ずダウンロードしていただき、お申込み時は添付をお願いします。

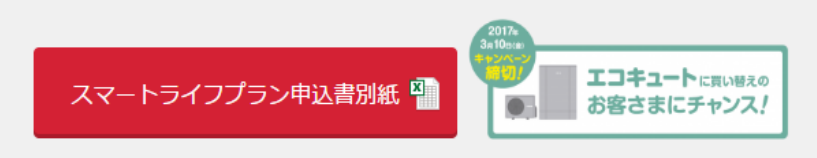

### 電気使用申込書の保存(1/3)

#### 名前を付けて保存をクリックします。

| had . | でんき丁事コーナーの使い方                            | ^         |
|-------|------------------------------------------|-----------|
|       | Internet Explorer                        |           |
|       | denki_shiyou_kyoukyuu.xls で行う操作を選んでください。 |           |
|       | サイズ: 165 KB<br>サイト: www.tepco.co.jp      |           |
|       | → 開く( <u>O</u> )<br>ファイルは自動保存されません。      |           |
|       | → 保存( <u>S</u> )                         | 「名前を付けて保存 |
|       | <ul> <li>→ 名前を付けて保存(A)</li> </ul>        | クリック      |
|       |                                          |           |

### 電気使用申込書の保存(2/3)

・デスクトップなど、保存先を選択して「保存」ボタンをクリックします。
 ※ご希望によりファイル名を変更ください。

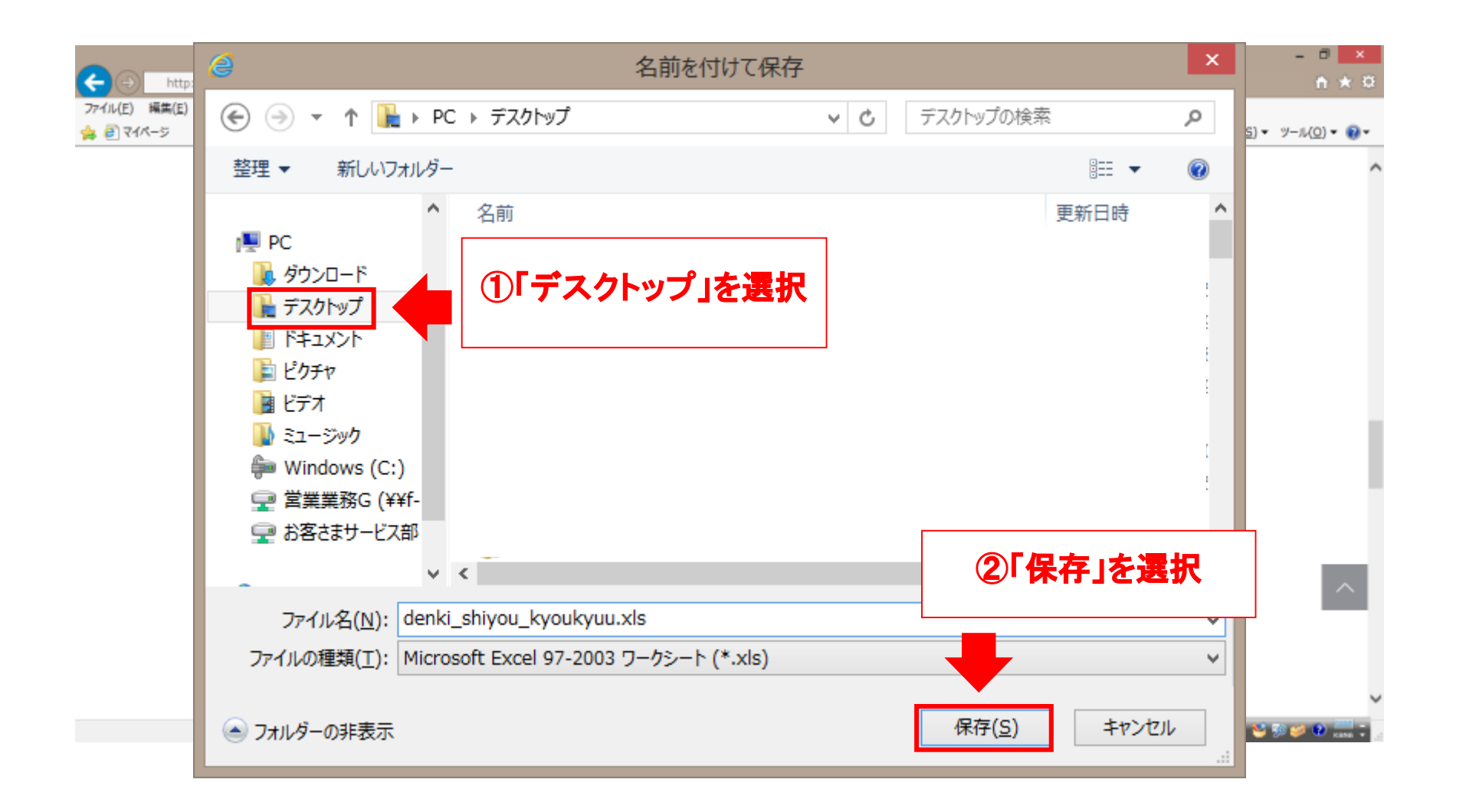

### 電気使用申込書の保存(3/3)

・デスクトップなどへ保存した「電気使用申込書(供給用)」を開きます。

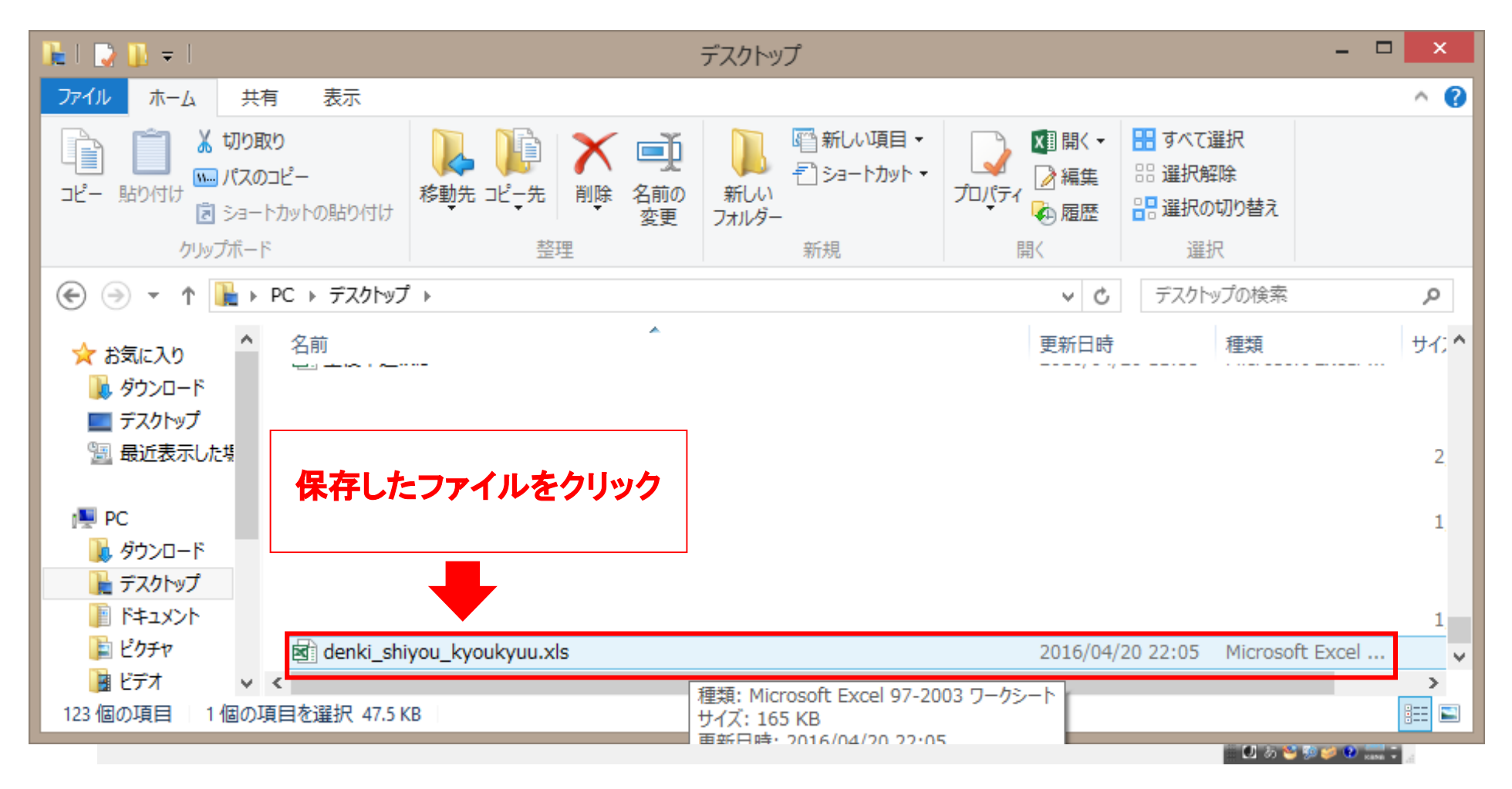

#### 電気使用申込書の入力手順(1/4)

・「電気使用申込書(供給用)」へ必要項目を入力します。

※オレンジ色が必須項目。その他の色は必要に応じて入力いただく項目となります。

| 電気使用申込書(供給用)                                                                                                    | 検針票(紙)の発行を希望する                                                |
|----------------------------------------------------------------------------------------------------|---------------------------------------------------------------|
| 1 ご契約情報を入力して下さい                                                                                                    | 場合はチェックを入れてください。                                              |
|                                                                                                    | ご希望のお支払方法を選択ください。                                             |
| 2. 既設情報を入力して下さい。(新設の場合は不要です)                                                                                                    | ※「現在の支払方法を継続」は、契約<br>変更など既設契約がある場合のみ選択い                       |
| 計器番号     お客さま番号       3. 新しいご契約について入力して下さい。                                                                                                    | ただけます。<br>(新設は選択いただけません)                                      |
| <ul> <li>・検針票(紙)の郵送希望【有料】</li> <li>・電気料金のお支払方法</li> <li>・電気料金のお支払方法</li> <li>注)口座振替およびクレジットカード<br/>をお選びいただいた場合,手続きが<br/>完了するまでは振込用紙での支払<br/>となります。</li> <li>・取合しては216円(税込)/月の発行手数料がかかります。</li> <li>「ロ座振替】</li> <li>「ロ座振替】</li> <li>「ロ座振替】</li> <li>「ロ座振替】</li> <li>「ロ座振替】</li> <li>「現在の支払方法を継続 ※振込用紙の場合には216円(税込)/月の発行手数料がかかります。</li> </ul> | 「ロ座振替」「クレジットカード」を<br>選択された場合のみ、ロ座振込/クレ<br>ジットカードのお申込み用紙を郵送いたし |
| ※【口座振替】【クレジットカード】<br>を希望される場合のみ<br>口座振替/クレジットカードの申<br>込用紙をご郵送いたします。ご<br>郵送先についていずれか1つ選 ご使用場所へ郵送 電気工事店さまへ郵送(ご登録いただいている住所へ送付いたします) その他郵送先                                                                                                    | ますので、送付先を<br>選択ください。                                          |
| 択ください。(受付後, 1週間程度で<br>お届けいたしますので, お届け可能<br>な送付先としてください。)     住所     住所     住所                                                                                                    | プレミアムS/L および<br>プレミアムプランの場合のみ、                                |
| ※フレミアムS、フレミアムL、     1年契約       プレミアムプランの場合のみ     2年契約                                                                                                    | <b>ご契約期間を選択ください。</b><br>17                                    |

記入例を見る

### 電気使用申込書の入力手順(2/4)

・「電気使用申込書(供給用)」へ必要項目を入力します。

※オレンジ色が必須項目。その他の色は必要に応じて入力いただく項目となります。

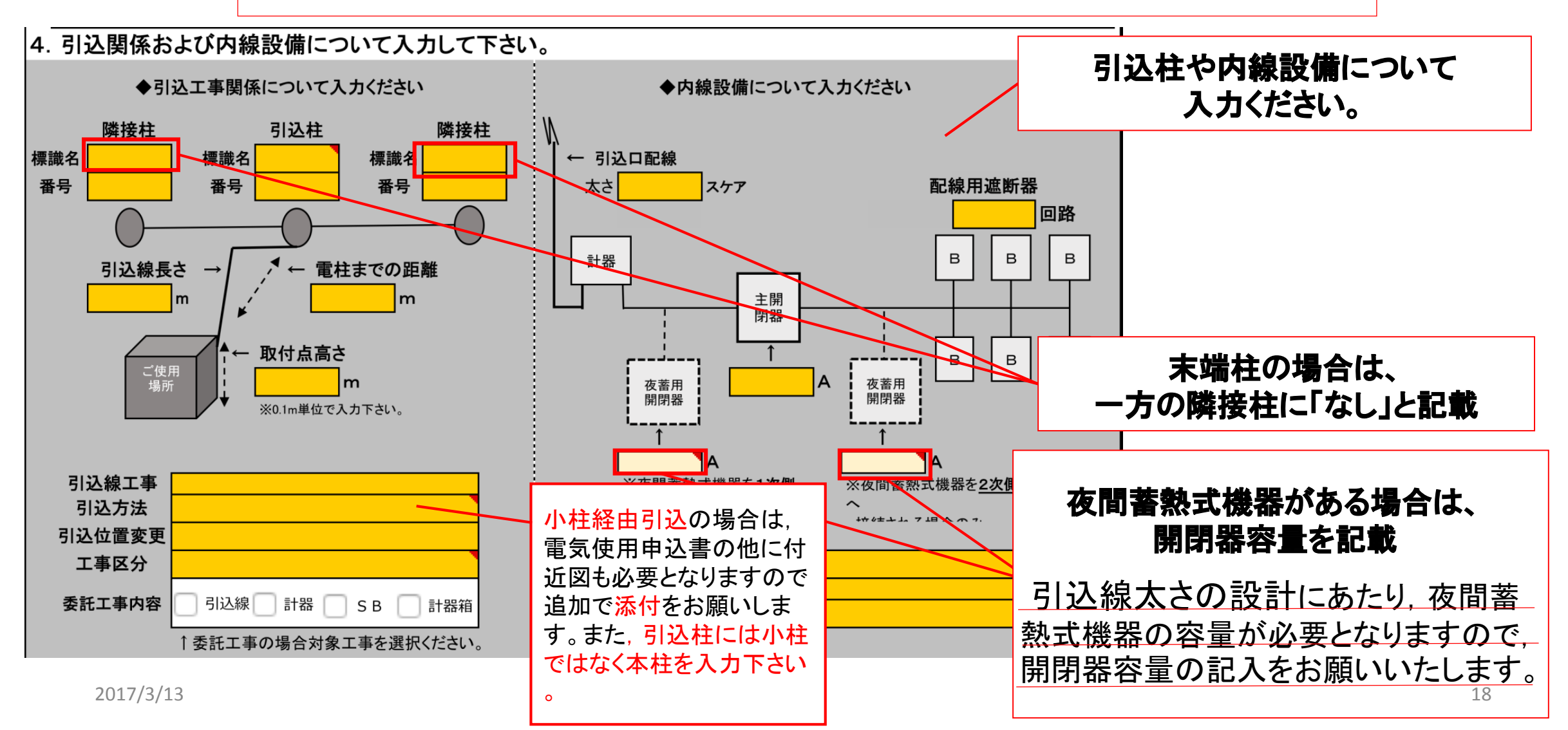

### 電気使用申込書の入力手順(3/4)

・「電気使用申込書(供給用)」へ必要項目を入力します。

※オレンジ色が必須項目。その他の色は必要に応じて入力いただく項目となります。

#### 5. 引込線工事および計器工事を行う際の確認事項を選択して下さい。

| ſ  | (1)道路横断する場合,引込線は車道上5.0m以上確保可能ですか。                                                                                                    |                                             |
|----|----------------------------------------------------------------------------------------------------|---------------------------------------------|
| Ī  | (2)道路横断する場合,引込線は歩道上4.0m以上確保可能ですか。                                                                                                    | および計器設置高さや作業スペース                            |
|    | (3)建物上空を通過する場合,引込線は屋上2.0m以上確保可能ですか。                                                                                                    | ーの確保が困難と選択される場合、一般<br>送配電事業者との協議が必要となりま     |
| (, | 4)隣接建物の屋側と引込線は1.2m以上確保可能ですか。                                                                                                    | ■ す。<br>■ また,工事実施時に一般送配電事業                  |
| (  | (5)弱電流電線と引込線の離隔は0.6m以上確保可能ですか。                                                                                                    | ■<br>者が確保困難と判断した場合は工事<br>を実施いたしませんので、ご注意くださ |
|    | (6)アンテナ・煙突と引込線の離隔は0.6m以上確保可能ですか。                                                                                                    |                                             |
| (  | 7)樹木と引込線が接触する可能性がありますか。                                                                                                    |                                             |
| (  | (8)突き出し看板と引込線の離隔は0.4m以上確保可能ですか。                                                                                                    |                                             |
| (  | (9)引込線は変圧器の引下線(高圧)側ですか。                                                                                                    | 113.線工事や計罢工事に開する                            |
| (  | 10)引込箱の取付はありますか。                                                                                                    |                                             |
| (  | 11)引込線等が河川区域内に入りますか。                                                                                                    | 唯総争項を入りてたい。                                 |
| (  | 12)引込線が他人の敷地を通過しますか。                                                                                                    |                                             |
| (1 |                                                                                                    |                                             |
| (  | (4)引込線取付金具はありますか。                                                                                                    |                                             |
|    | (15)計器の取付位置は1.8m~2.2mの間ですか。                                                                                                    |                                             |
|    | (16)計器の周囲に十分な作業スペースがありますか。                                                                                                    |                                             |
|    | <ul> <li>(17)計器の取付状況が以下のいずれかに該当しますか。</li> <li>〇計器の前面1.5m以内に4階建て以上の建物がある。</li> <li>〇取付位置が</li> <li>・地下、屋内、シャッターのある車庫の中である。</li> <li>・検針窓のない金属製計器箱の中である。</li> <li>・車道に面していない。</li> <li>・車道から約10m以上離れている。</li> </ul> |                                             |
| 3  | (18)計量器による電流制限について。(スタンダードS、プレミアムSの場合のみ)                                                                                                    | 19                                          |

### 電気使用申込書の入力手順(4/4)

・「電気使用申込書(供給用)」へ必要項目を入力します。

※オレンジ色が必須項目。その他の色は必要に応じて入力いただく項目となります。

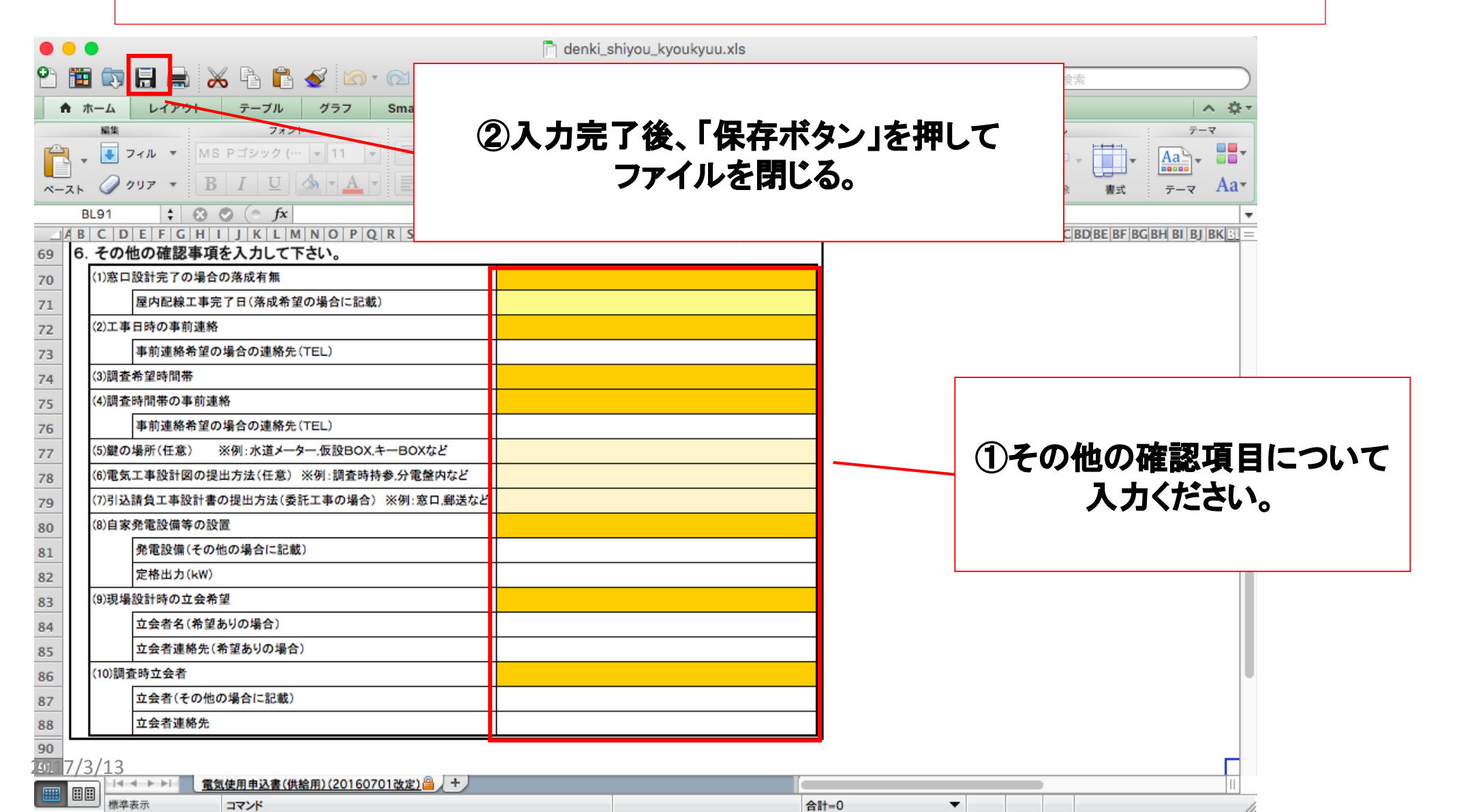

20

## 電気使用申込書の記入例

電気使用申込書(添付用)

|                   | 電気使用申込書(供給用)                                                                                                    |                                                                                                    |  |  |  |
|-------------------|----------------------------------------------------------------------------------------------------|----------------------------------------------------------------------------------------------------|--|--|--|
| 1. ご契約情報を入力して下さい。 |                                                                                                    |                                                                                                    |  |  |  |
|                   | お客さま名                                                                                                    | 東電 太郎                                                                                                    |  |  |  |
|                   | ご使用場所                                                                                                    | 東京都港区海岸1-1-1                                                                                                    |  |  |  |
| 2.                | 既設情報を入力して下さ                                                                                                    | い <u>。(新設の</u> 場合は不要です)                                                                                                    |  |  |  |
|                   | ご契約容量                                                                                                    | A∕kVA                                                                                                    |  |  |  |
|                   | 計器番号                                                                                                    |                                                                                                    |  |  |  |
| з.                | 新しいご契約について入                                                                                                    | カして下さい。                                                                                                    |  |  |  |
|                   | ・検針票(紙)の郵送希望【有料】                                                                                                    | ☑ 希望する ※希望する場合には108円(税込)/月の発行手数料がかかります。                                                                                                    |  |  |  |
|                   | ・電気料金のお支払方法<br>注) ロ座振替およびクレジットカードを<br>お選びいただいた場合、手続きが完<br>了するまでは振込用紙での支払とな<br>ります。<br>・ロ座振替、クレジットカードの申<br>込用紙ご郵送先<br>※上記でロ座振替、クレジットカードを<br>選択した場合のみ、いずれか1つ選択<br>ください。 | <ul> <li>○ 現在の支払方法を継続 ※振込用紙の場合には216円(税込)/月の発行手数料がかかります</li> <li>○ 口座振替</li> <li>○ 口座振替</li> <li>○ 口座振替</li> <li>○ 口座振替</li> <li>○ 口座振替</li> <li>○ 口座振替</li> <li>○ 口座振替</li> <li>○ 口座振替</li> <li>○ 口座振替</li> <li>○ 口座振替</li> <li>○ 口座振替</li> <li>○ 口座振替</li> <li>○ 口座振替</li> <li>○ 日座振替</li> <li>○ 日座振ぎ</li> <li>○ 日座振ぎ</li> <li>○ 日座振ぎ</li></ul> |  |  |  |
|                   | ※受付後、1週間程度でお届けいたしますので、お届け可能な送付先としてください。 ・契約期間 ※ブレミアムブランの場合のみ                                                                                                    | <ul> <li>         住所         <ul> <li>             住所             <ul></ul></li></ul></li></ul>                                                                                                    |  |  |  |

|                               | 雪何伯田由以素(保給田)                                                |
|-------------------------------|-------------------------------------------------------------|
| <ol> <li>ご契約情報を入</li> </ol>   | して下さい。                                                      |
| お客さま名                         | 東電 太郎                                                       |
| ご使用場所                         | 東京都港区海岸1-1-1                                                |
| 1 野野檜銀を入力                     | して下さい。(新設の場合は不要です)                                          |
| ご契約容量                         | A/kVA                                                       |
| 1238                          |                                                             |
| 新しいご認約に                       | ついて入力して下さい。                                                 |
| ・検針葉(紙)の製送希                   | 「「「「「」」」」「「「「」」」」「「」」」」「「「」」」」「「」」」」「「」」」」                  |
| ・雪気料会のお支払力                    | 法 〇 調査の支払大法を解練 ※導入用紙の場合には218円(製入)/目の発行手数料がかかりま              |
| 注)口産業署名よびりレジ                  |                                                             |
| 北京10小かしい市場合、日<br>アオスネット第二日第三日 | 日産業者 日産業者 日産業者 日産業者 、クレジットカートの場合は指定の申込用靴による                 |
| 月末寸.                          | ○ クレジットカード 「手続きが必要となりますので、単込用紙をお送りいたします。                    |
|                               | ○ 養込用紙 ※養込用。 ○場合には216円(税込)/月の発行手数料がかかります。                   |
| ・口座振音、クレジット                   | カードの申 🗌 ご使用場所へ解送                                            |
| 込用紙ご解送先                       | ■ 電気工事店さまへ発送(ご書称 生所へ送付いたします)                                |
| ※上記で口屋装置、705<br>第回した場合のみ 1044 | 1017718 日 その性解説生                                            |
| (really                       | 新設の場合は、新設時のお支払方法をご選択ください。                                   |
| ※受付後、1週間程度でお                  | AllinueL 住所 (随物引渡のご精算がある場合の精算後のご入居者さ末用)                     |
| ますので、お願け可能なま<br>(行為し)、        | 「おこといるとののでこと思うにという                                          |
|                               | 合、手続きが完了するまでは振込用紙でのご請求となります                                 |
| 1 37 Sh 10 M                  | ※銀行への印鑑預合等、手続きに2か月程度要する場合が                                  |
| 楽プレミアムプランの場合                  | のみ レ 「十天町」 ざいますのであらかじめご了承ください。なお、口座中込書ま                     |
| 2123 BR /5 45 1-17            | ロードサメリ よいクレジットカートの中込着か当社に対象している場合は、 原則として採込用紙製行用数数は由し受けません。 |
| 1. 引ぬ関係わよい                    | MARTIN CONCASE AND AND AND AND AND AND AND AND AND AND      |
|                               |                                                             |
| 瞬接柱                           | 利品柱 開接柱 化                                                   |
| N24 10 40                     |                                                             |
| # <del>*</del> 99 *           | ■ 100 量号 101 ブレミアムブランによるご契約の場合のみ1年型または2年型                   |
| 0                             |                                                             |
|                               | 1年間13 000円(開設) /2年間15 000円(開設)                              |
| 15                            | ※連物引渡による契約期間前のご職賃は期中解約金の対象                                  |
|                               | となりますのでご注意ください。                                             |
|                               |                                                             |
|                               | 50 m 223 50 A 229                                           |
|                               | BEINERTADYEL,                                               |
|                               |                                                             |
| 司法總丁書                         | A A A A A A A A A A A A A A A A A A A                       |
| 利动方法                          | #開会教育(3) 後期される集合のみ 後期される集合のみ                                |
| 可以建設社会                        |                                                             |

引込口配線の張普 計器位置変更 SB位置変更

戦場なし

20

電気使用申込書(添付用)

工事区分

引品委托制

「委託工事の場合対象工事を要接ください。

SHIPAR DANA DIN DSS DINK

### 電気使用申込書の記入例

#### 電気使用申込書(添付用)

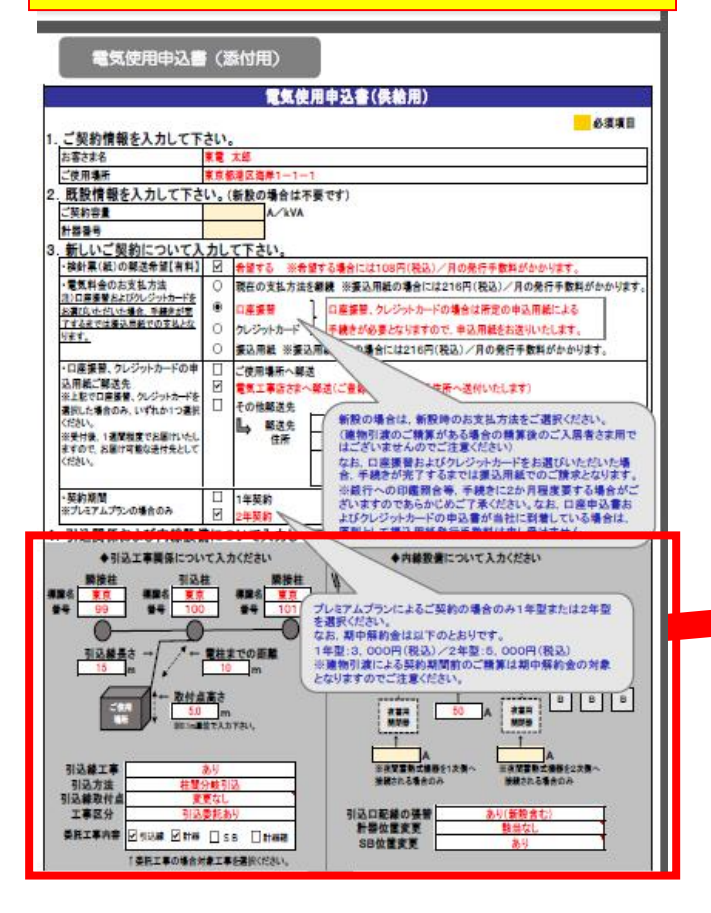

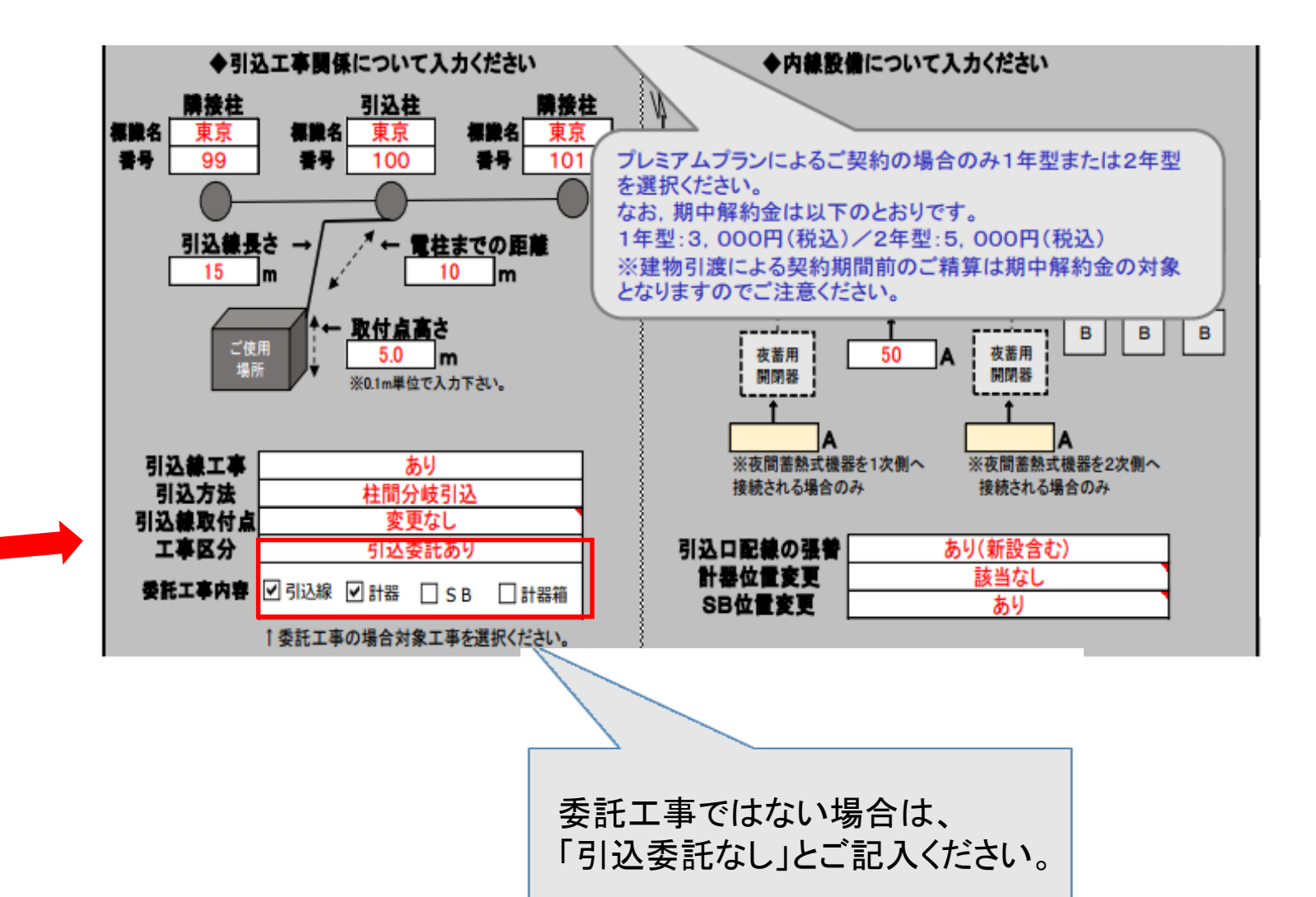

#### スマートライフプラン申込書別紙の準備

スマートライフプラン(オール電化におすす)をご希望の場合は、
 「スマートライフプラン申込書別紙」をダウンロードして、必要項目を入力のうえ
 お申込み時に添付ください。※ダウンロードなどの手順は「電気使用申込書」と同様です。

#### お申込みに必要な書類

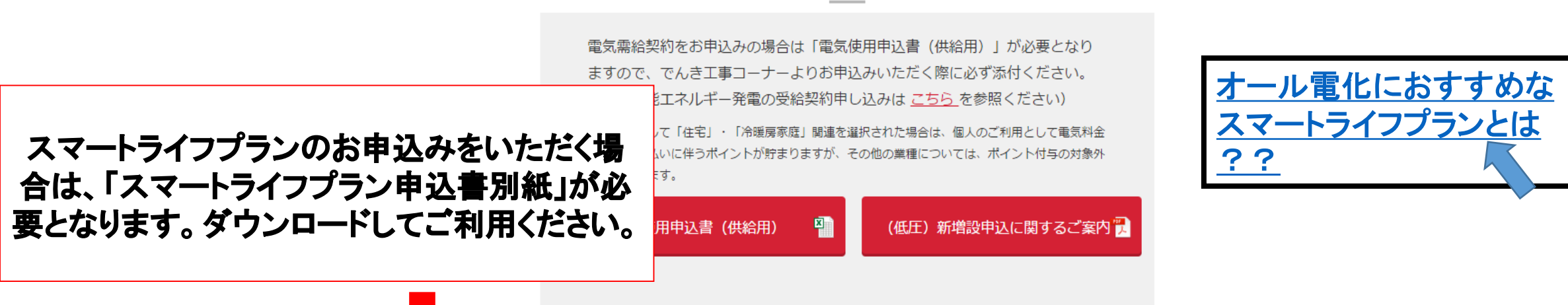

#### スマートライフプラン

スマートライフプランのお申込み時には「電気使用申込書(供給用)」に加え、「スマートライフプラン 申込書別紙」も必要となります。必ずダウンロードしていただき、お申込み時は添付をお願いします。

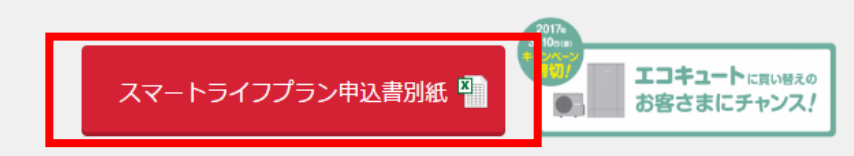

#### スマートライフプラン申込書別紙

#### スマートライフプラン 申込みにおける確認事項

スマートライフプランの加入要件に関する確認書

スマートライフプランは「総容量が1kVA以上の夜間蓄熱式機器またはオフピーク蓄熱式電気温水器をご使用のお客さま」が加入要件となっております。スマートライフプランの申込みにあたり、下記の事項にチェックをお願いします。

#### ★スマートライフプラン加入に関する確認事項のチェックをお願いします。(必須)

☑「総容量が1kVA以上の夜間蓄熱式機器またはオフピーク蓄熱式電気温水器」を保有している。

スマートライフプラン加入以降、「総容量が1kVA以上の夜間蓄熱式機器またはオフピーク蓄熱式電気温水器」を保有 していないことが判明した場合、当社が解約等の措置をとることに同意する。

※ 夜間蓄熱式機器とは、主として夜間時間に通電する機能を有し、通電時間中に蓄熱のために使用される機器のことで、具体的な住宅設備としては エコキュート等のヒートポンプ式給湯機、電気温水器(手洗用等を除く)、蓄熱暖房器、蓄熱式電気床暖房があります。

住宅設備修理サービスの提供に関して

スマートライフプランには「住宅設備修理サービス」が無償で付帯されております。 スマートライフプランの申込みにあたり、下記の事項をご確認ください。

#### 1. スマートライフプラン住宅設備修理サービスの概要

- ●本サービスは設置から10年以内のエコキュートやIHクッキングヒーターなどの対象設備が故障した際に、修理サービスを ご提供いたします。
- ●本サービスの適用はスマートライフプランの使用開始日が属する翌々月1日からとなります。
- ●サービスの詳細については、当社ホームページへ掲載している「重要事項説明」をご確認ください。
   <住宅設備修理サービスの重要事項説明>
   http://www.tepco.co.jp/jiyuuka/service/plan/smartlife/pdf/repair\_agreement.pdf

#### 2. 個人情報の第三者提供について

本サービスは当社と損害保険会社である三井住友海上火災保険株式会社との損害保険契約にもとづき、 ご契約者等に対して無償で行うサービスです。本サービスを提供するにあたり、ご契約者の個人情報(お客さま番号、 氏名、カナ氏名、電話番号、郵便番号、住所)を損害保険会社を通じてその業務委託先の修理会社に提供します。

★個人情報の第三者提供に関する同意のチェックをお願いします。(必須)

☑上記の「個人情報の第三者提供」に関して同意する。

必要事項にチェックを入れる

東京電力エナジーパートナー株式会社

#### 再生可能エネルギー発電の申込について

#### 【購入契約に関する重要なお知らせ】

再生可能エネルギー電気の調達に関する特別措置法の改正により、平成29年4月1日以降 に新たに接続契約を締結する購入契約については買取主体が小売電気事業者から一般送 配電事業者へ変更となります。(制度変更の詳細は<u>こちら</u>) これに伴い、平成29年3月15日を以って、当社における購入契約の受付を終了いたしました。 購入契約のお申込みは一般送配電事業者へお申込みください。なお、既に当社と契約中の 購入契約については、引き続き当社との契約が継続いたしますが、契約変更や設備変更の お申込みにつきましては、東京電力パワーグリッド株式会社へ業務委託しております。東京 電力パワーグリッド株式会社へのお申込みは<u>こちら</u>を参照ください。

「母王り能エキソルキ」回に側領見取動反については <u>こつつ</u> ■でこ見入/CCい

・再生可能エネルギー発電設備からの電力受給に関する契約要綱

#### 燃料電池や蓄電池などを設置する場合の留意事項について

#### 購入契約の無い系統連系申込

- 燃料電池や蓄電池など、<u>購入契約の無い系統連系のお申込み</u>時には「供給」側の申込として以下の書類が必要となり ますので、全て添付のうえお申込みをお願いいたします。
  - •電気使用申込書(供給用)
  - ・低圧配電線路への系統連系協議依頼票
  - ・保護機能の整定範囲および整定値一覧表
  - •単線結線図(配線図)
  - •漏電遮断器の仕様がわかる資料(単線結線図に記載がある場合は省略可)
  - ・認証証明書

※ただし、既に購入契約がある需要場所へ設置する場合など、再生可能エネルギーと併設する場合には「購入契約」の 契約変更申込となりますので東京電力パワーグリッド株式会社へお申込みください。(P25参照)

~でんき工事コーナー申込画面~(留意点のみ抜粋)

| の中込み1/144<br>申込種別 *                 | ○新書              | 没 ○ 契約変更 ○ 電圧変更(高圧→低圧) ④ 設備変更                              |              |    |
|-------------------------------------|------------------|------------------------------------------------------------|--------------|----|
| 供給/購入 *                             | ◉ 供約             | 合◯購入                                                       | 「供給」を選択ください。 |    |
| ▲ ぶ付ファイル 追加 ※ 雪気使用由込まは必須となりますので必ず添付 |                  | 1 <sub>0</sub>                                             |              |    |
| また、スマートライフプラ<br>削除 ファイル名            | ノの場合はスマートライフプラン申 | ・<br>「込書別紙の添付も必要となります。(各申込書は こちらからダウンロードして<br>ファイル内容(全角文字) | ご利用ください。〉    |    |
| □ 東電太郎 電気                           | 使用申込書.xls        |                                                            |              |    |
| □ 東電太郎 系統                           | 連系協議依頼票.xls      |                                                            | -            |    |
| □ 東電太郎 整定                           | 值一覧.pdf          |                                                            | 必要書類を添付くださし  | ۱, |
| □ 東電太郎 単線                           | 結線図.pdf          |                                                            |              |    |
| □ 東電太郎 漏電                           | 遮断器仕様.pdf        |                                                            |              |    |
| □ 東電太郎 PCS                          | Z証証明書pdf         |                                                            |              |    |

## お申込み操作方法のご説明 〈 ログイン 〉

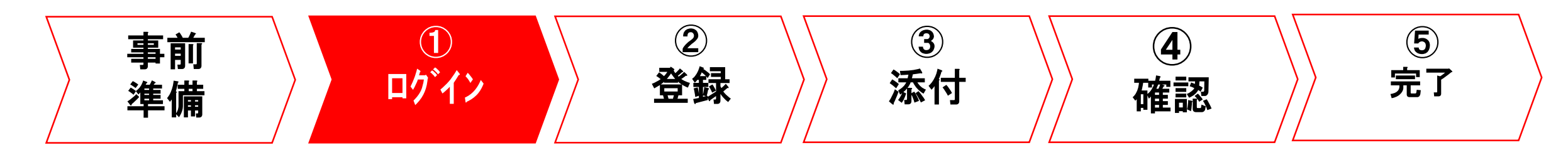

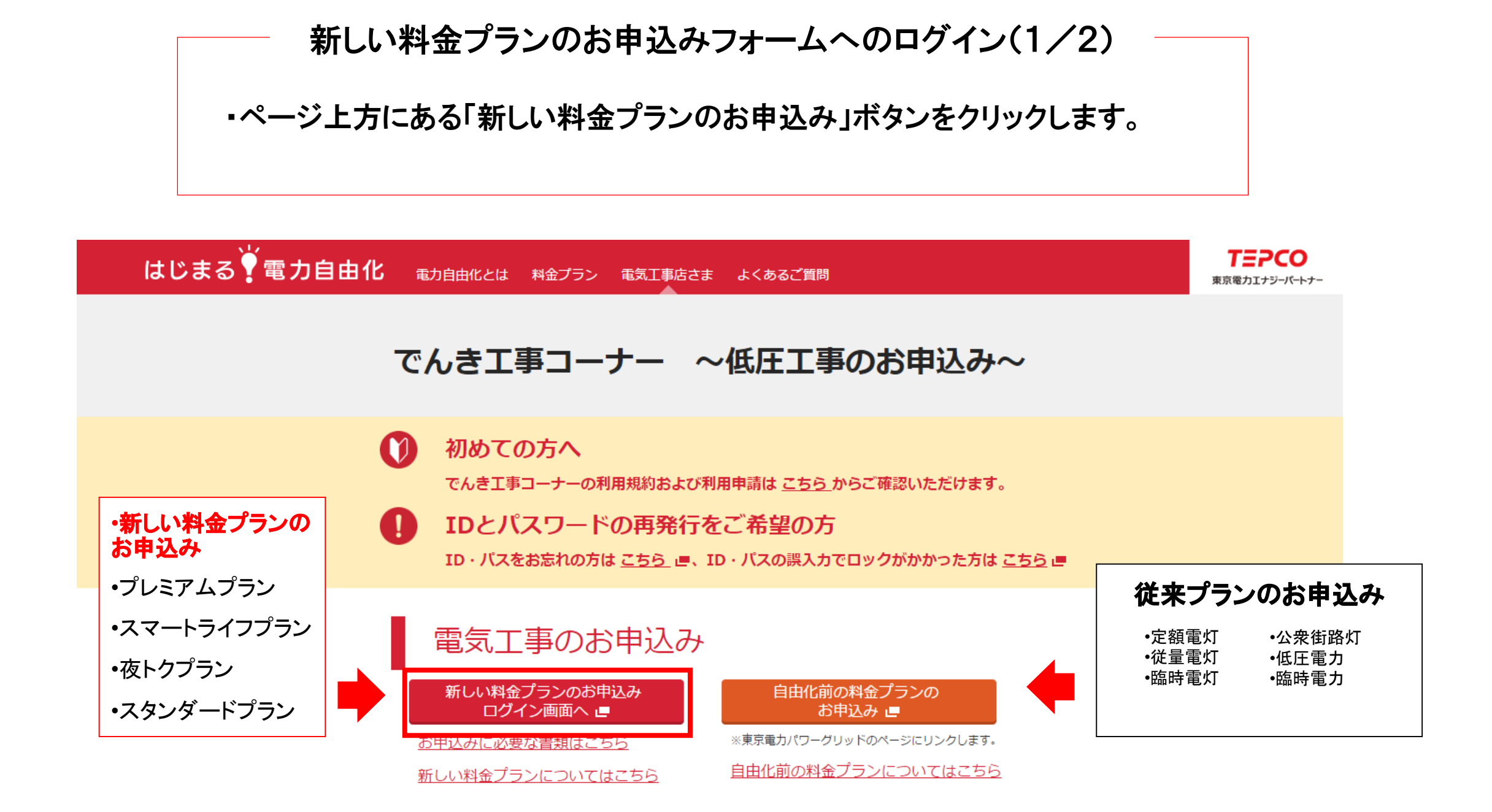

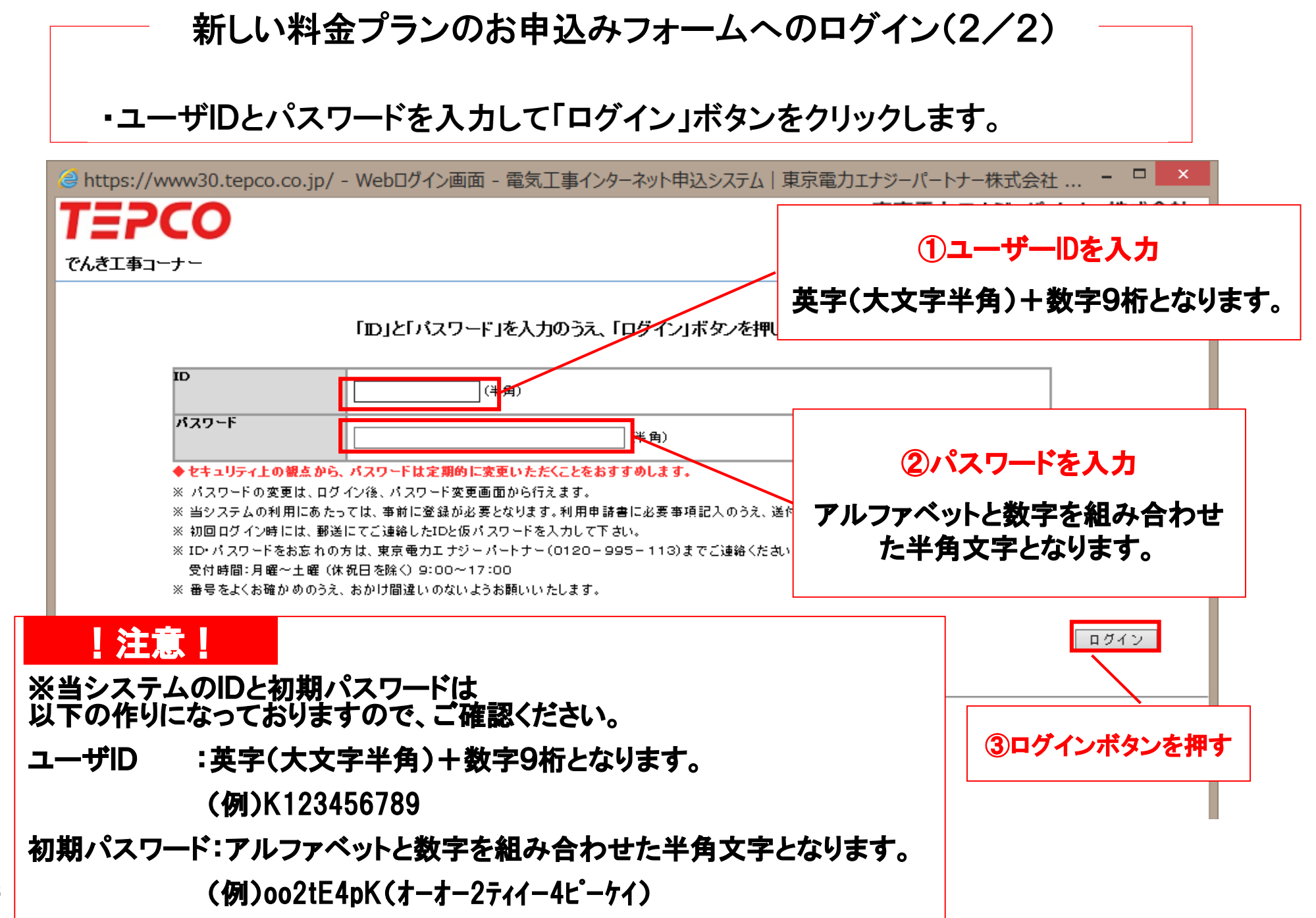

2017/3/13

## お申込み操作方法のご説明 く 登録 〉

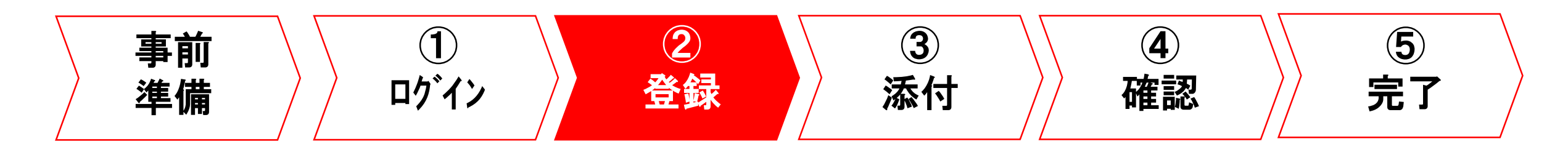

#### お申込み内容の登録(1/5)

・ログイン後、こちらの画面になります。
・「低圧のお申込み」ボタンをクリックします。

| https://www30.tepco.co.jp/?FW_SCTL=INIT                          | &TOP_=1 - 申込火ニュー画面 - 電気 | 気工事インターネット申込システム 東京電 🏼    |
|------------------------------------------------------------------|-------------------------|---------------------------|
| <b>=PCO</b>                                                      |                         | 東京電力エナジーパートナー株式会社         |
|                                                                  |                         | 前回口グイン日時:2016/04/20 22:43 |
| <u>_</u>                                                         |                         | ログインユーザ:東京電力エナジーパートナー さ   |
|                                                                  |                         |                           |
| 低圧のお申込み                                                          | クリック                    |                           |
| 高圧・特別高圧のお申込み                                                     |                         |                           |
| ユーザ情報変更                                                          |                         |                           |
| パスワード変更                                                          |                         |                           |
| ights Reserved. Copyrighto 2016- TEPCO Energy Partner,Incorporat | ed                      |                           |
|                                                                  |                         |                           |
|                                                                  |                         |                           |
|                                                                  |                         |                           |
|                                                                  |                         |                           |
|                                                                  |                         |                           |
|                                                                  |                         |                           |
|                                                                  |                         |                           |

### お申込み内容の登録(2/5)

#### •「新規登録」ボタンをクリックします。

| 🥝 https://w        | ww30.tepco.co.jp/         | ?FW_SCTL=INIT&              | TOP_=1 - 申; | 入検索一覧画面 - 智            | 電気工事インターネッ        | 小申込システム 東京        | ₹ □ ×      |
|--------------------|---------------------------|-----------------------------|-------------|------------------------|-------------------|-------------------|------------|
| TEP                | 0                         |                             |             |                        | 東京                | 電力エナジーパート         | ナー株式会社     |
| 申込検索一覧             |                           |                             |             |                        | ПŐ                | インユーザ:東京電力エナ:     | ジーバートナー さま |
| 検索条件               |                           |                             |             |                        |                   |                   |            |
| 申込状況               |                           | <b>~</b>                    | 申込年月日       | ~                      |                   |                   | 検索         |
| 申込種別               |                           | <b>~</b>                    | 申込番号        |                        | 設計番号              |                   |            |
| 契約名義(カナ)           |                           | (全角)                        | 契約名義(漢字)    |                        | (全角)              |                   |            |
| 検索結果<br>No 選択 申込   | 番号 設計番号                   | 契約名義                        | 申込年)        | 月日 送電(接続)希望E<br>戻る 新規: | 申込種別           登録 | 契約(発電)種別<br>詳細 修正 | 申込状況       |
| All Rights Reserve | d. Copyrighte 2016- TEPCO | Energy Partner,Incorporated |             | 1                      |                   |                   |            |
|                    |                           |                             |             |                        | クリック              |                   |            |
|                    |                           |                             |             |                        |                   |                   |            |
|                    |                           |                             |             |                        |                   |                   |            |

#### お申込み内容の登録(3/5)

・規約をご一読のうえ、ご承諾欄チェック後「次へ」ボタンを押下します。

| ② https://www30.tepco.co.jp/?FW_SCTL=INIT&TOP_=1 - 低圧電気契約承諾画面 - 電気工事インターネット申込システム                                                                                      | - □ ×                 |
|----------------------------------------------------------------------------------------------------|-----------------------|
| 東京電力エナジーパートナーを                                                                                                    | 朱式会社                  |
| 低圧電気契約承諾 ログインユーザ:東京電力エナジーパー                                                                                                    | ートナー さま               |
|                                                                                                    |                       |
| 以下の規約をお読みいただき、承諾いただける場合は、「承諾する」にチェックして「次へ」ボタンを押してください。<br>1999-12-24 第                                                                                                 | 1                     |
| ○ (本句: # 17 · · · · · · · · · · · · · · · · · ·                                                                                                    |                       |
| 1. 契約の成立、契約期間、解約<br>(1)需給契約は、お客さまからのお申込みを、当社が承諾したときに成立いたします。                                                                                                    |                       |
| (2)契約期間は、契約が成立した日から、料金通用開始の日以降1年目(契約期間が2年間の場合は2年目)の日までといたします。<br>(3)契約期間満了に先たってお客さままたは当社から別段の意思表示がない場合は、需給契約は、契約期間満了後も同一条件で継続されるものといたします。                              |                       |
| (4) プレミアムプランを契約期間満了日から遡った2か月の間以外に解約する場合、原則として、期中解約金が発生いたします。<br>(5) スマートライフブランは、夜間義執式機器またはオフピーク義執式委気温水器(総容量が1kVA以上)をお持ちのお客さまがご加入いただけます。                                |                       |
|                                                                                                    |                       |
|                                                                                                    |                       |
| 供給電気方式および供給電圧は、交流単相2線式標準電圧100ホルトまたは交流単相3線式標準電圧100ホルトおよび200ホルトとし、周波数は、標準周波数50ヘルツといた<br>します。ただし、供給電気方式および供給電圧については、技術上やむをえない場合には、交流単相2線式標準電圧200ボルトまたは交流3相3線式標準電圧200ボルトとす |                       |
| ることがあります。また、難馬県の一部においては、標準周波数60ヘルツといたします。<br>(2) 中部電力エリア                                                                                                    |                       |
| 供給電気方式および供給電圧は、交流単相2線式標準電圧100ボルトまたは交流単相3線式標準電圧100ボルトおよび200ボルトとし、周波数は、標準周波数60ヘルツといた<br>します。ただし、供給電気方式および供給電圧については、技術上やむをえない場合には、交流単相2線式標準電圧200ボルトまたは交流3相3線式標準電圧200ボルトとす |                       |
| ることがあります。また、長野県の一部においては、標準周波数50ヘルツといたします。<br>(3)関西亜カエリア                                                                                                    |                       |
| くが周日もパテンプ<br>供給電気方式および供給電圧は、交流単相2線式標準電圧100ボルトまたは交流単相3線式標準電圧100ボルトおよび200ボルトとし、周波数は、標準周波数60ヘルツとし                                                                         | う 「 次 へ 」 た 方     い 方 |
| しない。たたし、供給電気方式のよび供給電圧については、採用工作もそんない場合には、交流単倍と続式供準電圧2005/01よたは交流3倍3線式供準電圧2005/01と<br>ることがあります。                                                                         | 2 X 1 2 7 9 9 7       |
| 3. 契約種別および料金                                                                                                    |                       |
| 印刷用約数は、こちらから取得してくたちい。                                                                                                    |                       |
| 上記規約に承諾します☑ ① 規約に承諾しますをチェック                                                                                                    |                       |
|                                                                                                    | 次へ                    |
| All Rights Reserved. Copyrighto 2016– TEPCO Energy Partner,Incorporated                                                                                                | — I                   |
|                                                                                                    |                       |
|                                                                                                    |                       |
|                                                                                                    | 95% 👻 🔡               |

#### お申込み内容の登録(4/5)

・お申込み種別や送電希望年月日、ご契約名義など必要項目を入力します。 ・\*は必須入力項目のため、必ず記入してください。

| 🗐 https://      | www30.tepco.co.j | jp/?FW_SCTL=INIT&TOP_=1 - 低圧申込登録画面 - 電気工事インターネット申込システム   東京 🗕 🗖 🗾 🗙                                               |
|-----------------|------------------|----------------------------------------------------------------------------------------------------|
| TEP             | CO               | 東京電力エナジーパートナー株式会社                                                                                                 |
| 氏王申込登錄          | k                | ログインユーザ:東京電力エナジーパートナー さま                                                                                          |
|                 |                  | * は 必須入力項目です                                                                                                    |
| 5甲込み内容<br>申込種別* |                  | ● 新設 〇 契約変更 〇 電圧変更(高圧→低圧) 〇 設備変更                                                                                  |
| 共給/購入 *         |                  | ● 供給 ○ 購入                                                                                                    |
| 差電(接続)希         | 望年月日 *           | 20160601 ※例 20160401                                                                                              |
| お客さま番号          |                  |                                                                                                    |
| 供給(受電)地         | 点特定番号            |                                                                                                    |
| 契約情報            | 契約名義1*           | (名 義)     東電 太郎     (全角文字)     ※契約名競1と契約名競2の文字数は合計で<br>上段(名 鏡)は34文字以内、下段(フリガナ)は<br>39文字以内で入力して(ださい。               |
|                 | 契約名義2            | (名 義)     (全角文字)     なお、下段(フリガナ)については<br>湯点・半湯点・スペースを1文字として数えます。       (フリガナ)     (全角英数カナ)     (例:[ガ]は2文字として数えます) |
|                 | 郵便番号 *           | 100 -0011 住所検索 ※郵便番号を入力し、「住所検索」ボタンを押してください。<br>郵便番号が不明な場合は、こちらで検索してください。                                          |
|                 | 住所<br>(都道府県~丁目)* | 東京都千代田区内泰町1丁目 🗸                                                                                                   |
|                 | 住所(番地•号)*        | 1-3 番地·号 ※例 1-1形式(全角)で入力してください。                                                                                   |
|                 | 住所(建物名)          | 建物名(全角文字)                                                                                                    |
|                 | 住所(棟・号室)         | 棟   号室 (全角英数)                                                                                                    |
|                 | <b>電話番号1 *</b>   |                                                                                                    |
|                 | 電話番号2            |                                                                                                    |
| 郵送先情報           | 契約情報と同じ          | □※契約情報と同じ場合は、チェックを入れてください。                                                                                        |
|                 | 101半开发 土。        | ▲ 0E0/                                                                                                    |

34

### お申込み内容の登録(5/5)

#### ・契約種別や業種などを入力します。

| 郵送先情報   | 契約情報と同じ         | ✔ ※契約情報と同じ場合は、チェックを入れてください。                                      |                                                                       |  |  |
|---------|-----------------|------------------------------------------------------------------|-----------------------------------------------------------------------|--|--|
|         | 郵送先名義1          | (名 義)     (全角文字)       (フリガナ)     (全角英数カナ)                       | ※郵送先名義1と郵送先名義2の文字数は合計で<br>上段(名義)は34文字以内、下段(フリガナ)は<br>39文字以内で入力してください。 |  |  |
|         | 郵送先名義2          | (名 義)     (全角文字)       (フリガナ)     (全角英数カナ)                       | なお、下段 (フリガナ)については<br>濁点・半濁点・スペースを1文字として数えます。                          |  |  |
|         | 郵便番号            | - 住所検索 ※郵便番号を入力し、「住所検索」ボタンを押してください。<br>郵便番号が不明な場合は、こちらで検索してください。 | 契約電力はプレミアムSおよび                                                        |  |  |
|         | 住所<br>(都道府県~丁目) |                                                                  | スタンダードS(SB契約)の                                                        |  |  |
|         | 住所(番地・号)        | 番地・号 ※例 1-1形式(全角)で入力してください。                                      |                                                                       |  |  |
|         | 住所(建物名)         | 建物名(全角文字)                                                        | 「「「「「人」」、「」」、                                                         |  |  |
|         | 住所(棟・号室)        | 棟 号室(全角英数)                                                       |                                                                       |  |  |
|         | 電話番号1           | · · · ·                                                          |                                                                       |  |  |
|         | 電話番号2           |                                                                  |                                                                       |  |  |
| 建築会社名   |                 | 0000建設株式会社<br>(全角文字)                                             | 「引込線や計器などの設置」手を送配電手業有から                                               |  |  |
| 契約(発電)種 | 1別*             | ブレミアムブラン                                                         | ──の委託工事で実施する場合→「引込委託あり」を選択                                            |  |  |
| 契約電力    |                 | A/kva/kw                                                         |                                                                       |  |  |
| 工事区分    |                 | 引込委託なし                                                           | - 「う込線や計布などの設置上争を広配電争果石                                               |  |  |
| 主業種     |                 | 住宅                                                               | 実施する場合→「引込委託なし」を選択                                                    |  |  |
| 細業種1    |                 | 住宅                                                               |                                                                       |  |  |
| 細業種2    |                 | 戸建·持家 V                                                          |                                                                       |  |  |
| 臨時使用期間  | I               | ~ ※ 例 20160401                                                   |                                                                       |  |  |
| 供給方式(線式 | 犬) 主計器          | 単相3線式100/200∨ ✔                                                  | - 現在、臨時契約のプランはご用意が                                                    |  |  |
|         | 副計器             | 副計器なし 🗸                                                          | ないため 入力は不要です                                                          |  |  |
| 主開閉器容量  |                 | 50 A                                                             | 'の V '/ こ い / 、 / 、 / 、 / 、 / 、 / 、 / 、 / 、 / 、 /                     |  |  |

## お申込み操作方法のご説明 < 添付 >

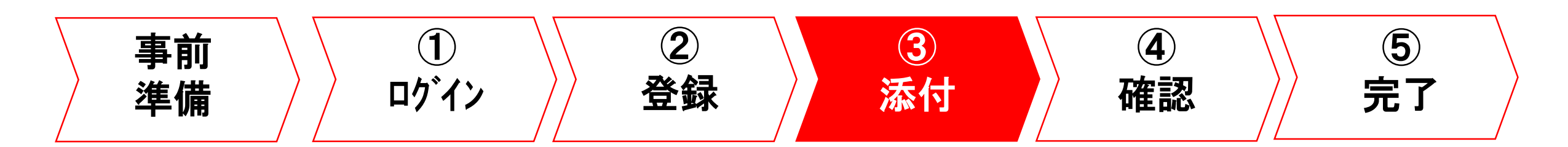

#### 電気使用申込書の登録(1/4)

・必要項目入力後、①〈準備〉で作成した「電気使用申込書」を添付します。
・「追加」ボタンをクリックします。

| s nttps://v      | www.su.tepco.o                        | co.jp/ frw_Scil=INIT&TOP_=1 - 低庄中达登録画面 - 電気 |            |
|------------------|---------------------------------------|---------------------------------------------|------------|
| 供給方式(線式) 主計器     |                                       | 単相3線式100/200/ 🗸                             |            |
|                  | 副計器                                   | 副計器なし 🗸                                     |            |
| 主開閉器容重           |                                       | 50 A                                        |            |
|                  |                                       |                                             |            |
| 電気工 亊店 情報        |                                       |                                             |            |
| 電気工事店登翁<br>      | ************************************* |                                             |            |
| 会社名              |                                       | 東京電力エナジーパートナー                               |            |
| 電話番号             |                                       | 042-202-2498                                |            |
| 担当者名 *           |                                       | 東電 花子                                       | (全角文字)     |
| 担当者連絡先,          | ĸ                                     | 携帯 🗸 090 -0000 -0000                        |            |
| メールアドレス          |                                       | tepcoep@tepco.co.jp                         |            |
| £ ₩0 /L          | 担当者名                                  |                                             | (全角文字)     |
|                  | 電話番号                                  |                                             |            |
| 東京電力への返          | <b>善</b> 辂 亊 項                        |                                             |            |
|                  |                                       |                                             | $\bigcirc$ |
| 添付ファイル           | 追加 設備。                                | 「追加」ボタンをクリック                                |            |
| 削除               | ファイルギ                                 | 3                                           |            |
| ファイル削除           | ]                                     |                                             |            |
|                  |                                       |                                             | 戻る 一時保存 確認 |
| NI Rights Reserv | ed. Copyrightc 2016-                  | TEPCO Energy Partner,Incorporated           |            |
|                  |                                       |                                             | 95% *      |

2017/3/13

### 電気使用申込書の登録(2/4)

#### •「参照…」ボタンをクリックします。

| <pre>@ https://www30.tepco.co.jp/?FW_SCTL=INIT&amp;TOP_=1 - 77</pre>                                                | マイルアップロード画面 - 電気工事インターネット申込                               | 97774   🕒 🗖 🗙    |
|----------------------------------------------------------------------------------------------------|-----------------------------------------------------------|------------------|
| TEPCO                                                                                                    | 東京電力エナ                                                    | ・ジーパートナー株式会社     |
| ファイルアップロード                                                                                                    | ログインユーザ:                                                  | 東京電力エナジーパートナー さま |
|                                                                                                    |                                                           |                  |
|                                                                                                    |                                                           |                  |
| ・アップロートファイルのファイル名の文字数は、20文字以下にしてください。<br>・アップロートファイルの雪童は5MByte以下、総ファイル容量は20MByte以下にしてください。                          | 1687 a b +                                                |                  |
| ・アップロード可能なファイルは、INS、NSX doo、doox、ppt,pptx,pot,ipet,ipet,it,pnt,omp<br>・「アップロード」ボタンを押されると、サーバに指定されたファイルが送信されます。送信後お後 | Juang Funda Colo<br>Luon パソコンでそのファイルを編集された場合は、再度アップロ・<br> | ードをしてください。       |
| 添付ファイル                                                                                                    |                                                           |                  |
| No 7711/26                                                                                                    | 「参照」ボタンをクリック                                              | 参昭               |
| 2                                                                                                    |                                                           | 参照               |
| 3                                                                                                    |                                                           | 参照               |
| 4                                                                                                    |                                                           | 参照               |
| 5                                                                                                    |                                                           | 参照               |
| 6                                                                                                    |                                                           | 参照               |
| 7                                                                                                    |                                                           | 参照               |
| 8                                                                                                    |                                                           | 参照               |
| 9                                                                                                    |                                                           | 参照               |
| 10                                                                                                    |                                                           | 参照               |
|                                                                                                    |                                                           | 戻る アップロード        |
| All Rights Reserved. Copyrighto 2016- TEPCO Energy Partner,Incorporated                                             |                                                           |                  |
|                                                                                                    |                                                           |                  |
|                                                                                                    |                                                           | <b>@</b> 95% 🔻 📑 |

### 電気使用申込書の登録(3/4)

•添付するファイルを選択して「開く」ボタンをクリックします。

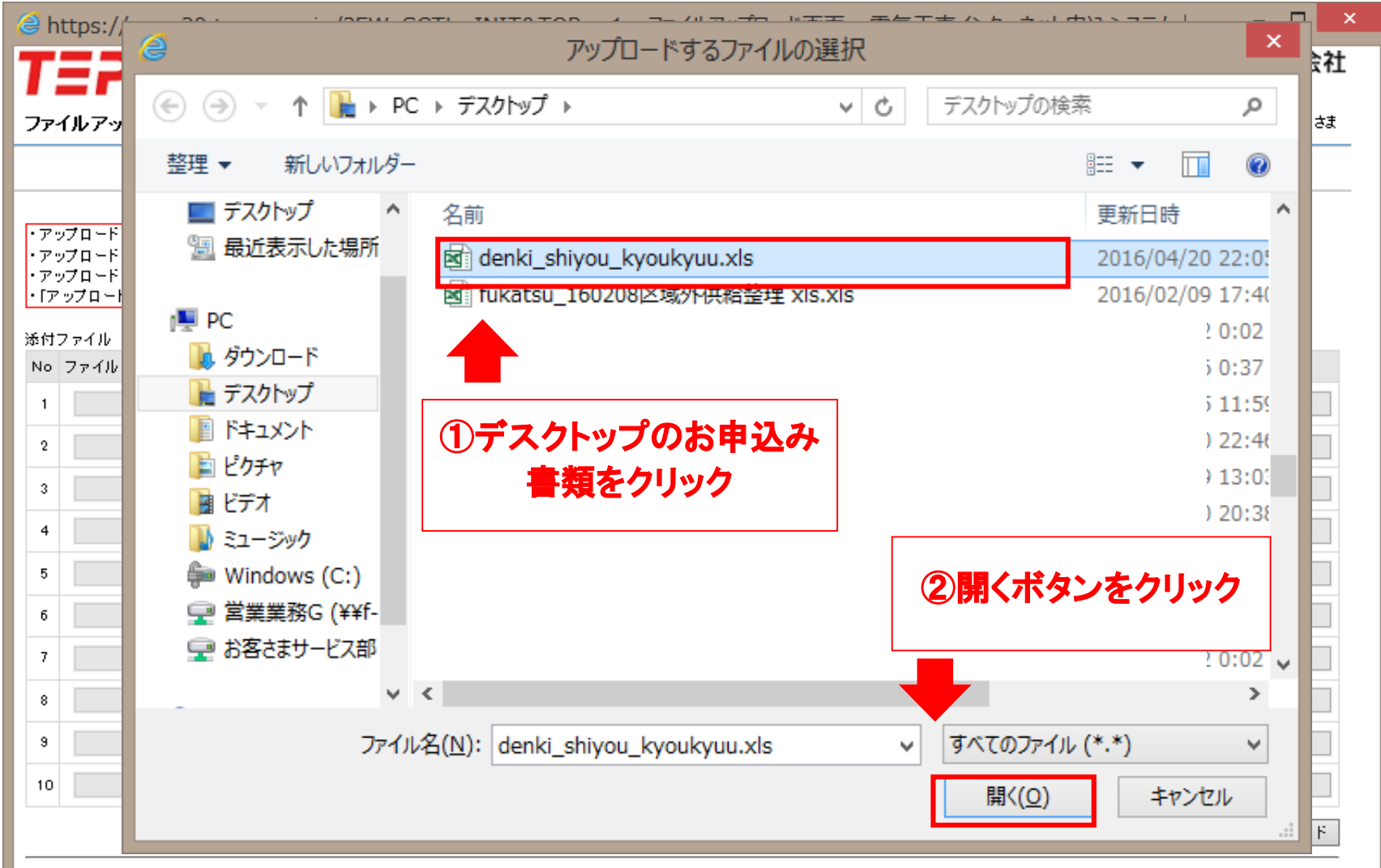

### 電気使用申込書の登録(4/4)

#### ·全てのファイルを添付後、「アップロード」ボタンをクリックします。

| <i>(</i>                 | ittps://www30.tepco.co.jp/?FW_SCTL=INIT&TOP_=1 - ファイルアップロード画面 - 電気工事インターネット申込システム                                                                                                    | – 🗆 🗙                                 |
|--------------------------|----------------------------------------------------------------------------------------------------|---------------------------------------|
| T                        | <b>車戸ての</b> 東京電力エナジーパート                                                                                                    | -ナー株式会社                               |
| ファ・                      | <b>イルアップロード</b> ログインユーザ:東京電力エナ                                                                                                    | トジーパートナー さま                           |
|                          |                                                                                                    |                                       |
| ・ア:<br>・ア:<br>・ア:<br>・ア: | ップロードファイルのファイル名の文字数は、20文字以下にしてくたさい。<br>ップロードファイルの容量は5MByte以下、総ファイル容量は 20MB yte以下にしてください。<br>ップロード可能なファイルは、「xis、xisx_doo、doox_ppt,pptx_pdf,ipe、eif、pne、bmp」拡張子のみです。<br>・ップロード」ボタンを押されると、サーバに指定されたファイルが送信されます。送信後お使いのパソコンでそのファイルを編集された場合は、再度アップロードをしてくだ | iatra                                 |
| 添付)                      | ファイル                                                                                                    |                                       |
| No                       | ファイル名                                                                                                    |                                       |
| 1                        | C:¥Users¥t1125657¥Desktop¥denki_shiyou_kyoukyuu.xls                                                                                                    | 参照                                    |
| 2                        |                                                                                                    | 参照                                    |
| 3                        |                                                                                                    | 参照                                    |
| 4                        |                                                                                                    | 参照                                    |
| 5                        |                                                                                                    | 参照                                    |
| 6                        |                                                                                                    | 参照                                    |
| 7                        |                                                                                                    | カロック                                  |
| 8                        |                                                                                                    | 1997                                  |
| 9<br>10                  |                                                                                                    | 参 <mark>111</mark> .<br>参 <u>11</u> . |
|                          | 戻る                                                                                                    | アップロード                                |

2017/3/13

#### スマートライフプラン申込書の登録(1/3)

- スマートライフプランをお申込みの場合は、「スマートライフプラン申込書別紙」の添付もおこないます。
- ・No.1には電気使用申込書がアップロードされています。
- •No.2の参照ボタンをクリックします。

| 🥔 h        | ttps://www30.tepco.co.jp/?FW_SCTL=INIT&TOP_=1 - ファ                                                                      | ァイルアップロード画面 - 電気工事インターネット申込システム   🏼 – 🗖 🔜             |
|------------|----------------------------------------------------------------------------------------------------|-------------------------------------------------------|
| T          | <b>=2CO</b>                                                                                                    | 東京電力エナジーパートナー株式会社                                     |
| 77.        | イルアップロード                                                                                                    | ログインユーザ:東京電力エナジーパートナー さま                              |
|            |                                                                                                    |                                                       |
|            |                                                                                                    |                                                       |
| ・アッ<br>・アッ | ップロードファイル のファイル名の 文字数 は、20文字以下 にしてください。<br>ップロードファイル の容重は5MByte以下、総ファイル容重は 20MByte以下 にしてください。                           |                                                       |
| ・アッ<br>・[ア | /フロード可能なファイルは、「xis、xisx、doo、doox, ppt、pptx, pdf, ips, ipes, sif, pns, bmp<br>ップロード」ボタンを押されると、サーバに指定されたファイルが送信されます。送信後お彼 | 」拡張子のみです。<br>〔いのパソコンでそのファイルを編集された場合は、再度アップロードをしてください。 |
| 添付:        | ファイル                                                                                                    |                                                       |
| No         | ファイル名                                                                                                    |                                                       |
| 1          | C:¥Users¥t1125657¥Desktop¥denki_shiyou_kyoukyuu.xls                                                                     | ▲ 「参照」ボタンをクリック ▲ ● ● ● ● ● ● ● ● ● ● ● ● ● ● ● ● ● ●  |
| 2          |                                                                                                    | # B2                                                  |
| 3          |                                                                                                    | 参照                                                    |
| 4          |                                                                                                    | 参照                                                    |
| 5          |                                                                                                    | 参照                                                    |
| 6          |                                                                                                    | 参照                                                    |
| 7          |                                                                                                    | 参照                                                    |
| 8          |                                                                                                    | 参照                                                    |
| 9          |                                                                                                    | 参照                                                    |
| 10         |                                                                                                    | 参照                                                    |
|            |                                                                                                    | 戻る アップロード                                             |

#### スマートライフプラン申込書の登録(2/3)

#### •添付するファイルを選択して「開く」ボタンをクリックします。

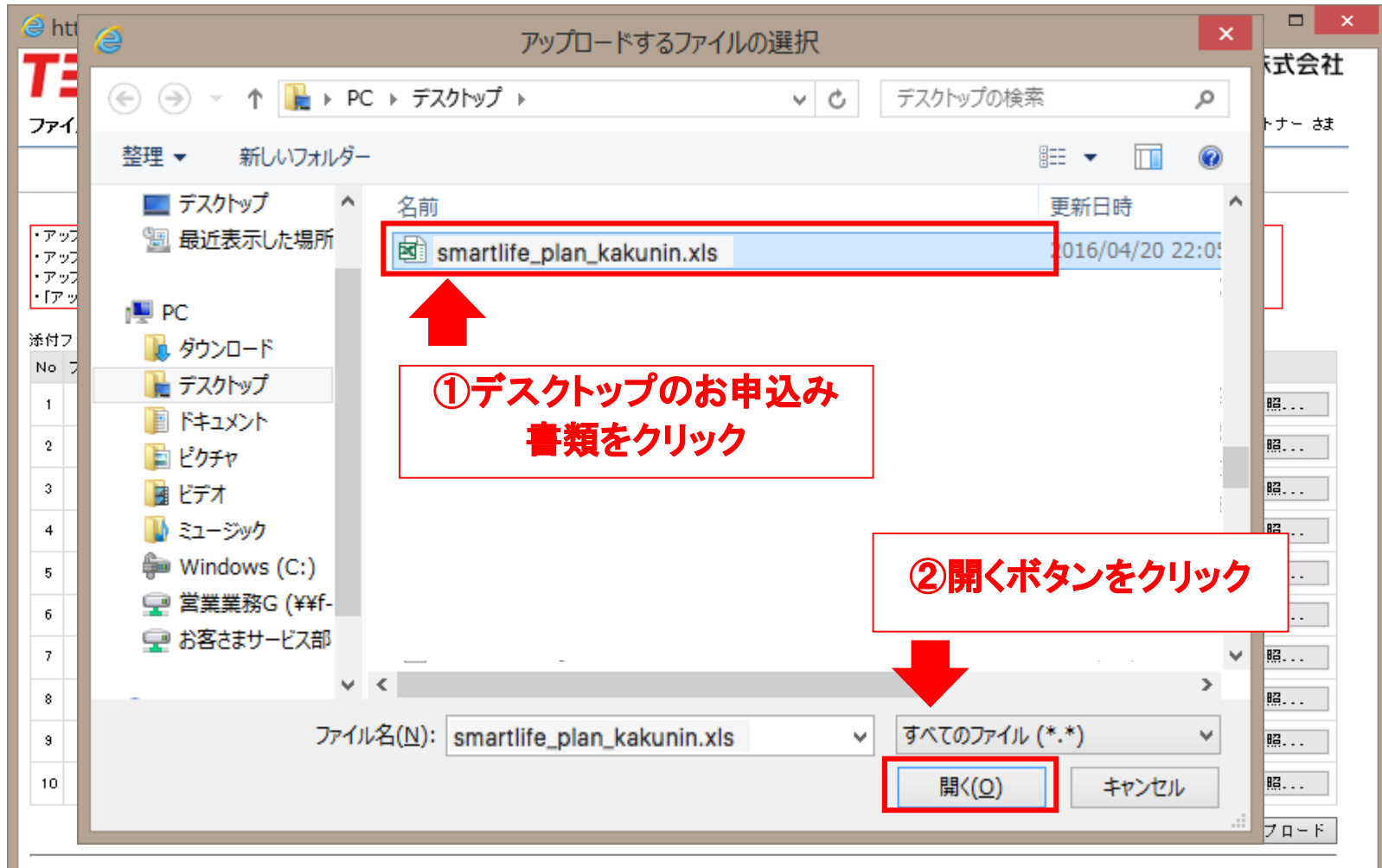

### スマートライフプラン申込書の登録(3/3)

#### ・全てのファイルを添付後、「アップロード」ボタンをクリックします。

|                     |                                                                                                    | インターネット申込システム   🗕 🗖 🗙                  |
|---------------------|----------------------------------------------------------------------------------------------------|----------------------------------------|
|                     | TEPCO                                                                                                    | 東京電力エナジーパートナー株式会社                      |
|                     | ファイルアップロード                                                                                                    | ログインユーザ:東京電力エナジーパートナー さま               |
|                     | <ul> <li>・アップロードファイルのファイル名の文字数は、20文字以下にしてください。</li> <li>・アップロードファイルの容量は5MByte以下、総ファイル容量は20MByte以下にしてください。</li> <li>・アップロード可能なファイルは、「Ms、Msx、doc、docx、pt、ptx、pdf ips、ipes、sift, pns、bmp」拡張子のみです。</li> <li>・「アップロード」ボタンを押されると、サーバに指定されたファイルが送信されます。送信後お使いのパソコンでそのファイルを編集された数</li> <li>添付ファイル</li> <li>No ファイル名         <ul> <li>1 C:¥User s¥t1125657¥Desktop¥denk i_shiyou_kyoukyuu.x1s</li> <li>2 [:¥User s¥t1125657¥Desktop¥denk i_shiyou_kyoukyuu.x1s]</li> <li>3</li> </ul> </li> </ul> | 場合は、再度アップロードをしてください。<br>参照<br>参照<br>参照 |
|                     | 4                                                                                                    | 参照                                     |
| 石容                  |                                                                                                    | 参照                                     |
| 小井経中での引             | いた。<br>ひん。<br>田本住宅の場合は、付近図や平面図(間取り図)+、                                                                                                    | 参照<br>クリック                             |
| 添付ください。<br>・その他、施工証 | 男書(内線図面)なども添付いただけますのでご利用ください。                                                                                                    | 参照<br>参照<br>戻る<br>アップロード               |

#### 集合住宅の申込留意事項について

#### 集合住宅の申込(二世帯住宅含む)

集合住宅の場合、1契約毎に1申込が必要となります。お手数ですが、各部屋毎にお申込みをお願いいたします。 なお、集合住宅(二世帯住宅含む)の場合は、「各フロアの平面図」および「幹線系統図」が必要となりますので、 添付をお願いいたします。 ※お申込みにあたっては、申込内容をコピーしてお申込みいただける「参照登録」ボタンをご活用いただくと便利

ですので、是非ご活用ください。(部屋番号など必要な項目のみ修正してお申込みください)

~でんき工事コーナー申込画面~

添付ファイル 追加

※電気使用申込書は必須となりますので必ず添付ください。

また、スマートライフプランの場合はスマートライフプラン申込書別紙の添付も必要となります。(各申込書はこちらからダウンロードしてご利用ください。)

| 削除 | ファイル名                  | ファイル内容(全角文字) |
|----|------------------------|--------------|
|    | 東電太郎 電気使用申込書(供給用).xls  |              |
|    | 東電太郎 スマートライフプラン申込書.xls |              |
|    | 平面図.pdf                |              |
|    | 幹線系統図.pdf              |              |

ファイル削除

※二世帯住宅の場合は「幹線系統図」を省略いただけますので「平面図」のみ添付をお 願いいたします。

※一般送配電事業者との事前協議を実施している場合は「事前協議書」の添付 もお願いいたします。

## お申込み操作方法のご説明 〈 確認 〉

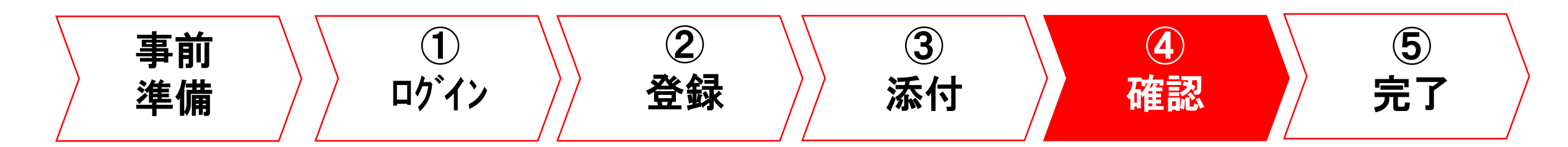

### お申込み内容の確認(1/2)

#### ・ファイルが添付されていることを確認後、「確認」ボタンをクリックします。

| 1 00 70 BAANK BA7                                                                               | ) 主計器                                                  | 単相3線式100/2007 🗸                                                               |                            |
|-------------------------------------------------------------------------------------------------|--------------------------------------------------------|-------------------------------------------------------------------------------|----------------------------|
|                                                                                                 | 副計器                                                    | 副計器なし                                                                         |                            |
| 開閉器容重                                                                                           |                                                        | 50 A                                                                          |                            |
|                                                                                                 |                                                        |                                                                               |                            |
| 氨王 亊店情報<br>●毎日 ★ <b>店</b> 際の                                                                    | 1                                                      |                                                                               |                            |
| 3 374 노 퀵/미요 38<br>2 34-2                                                                       | *85                                                    | 申古冊 カエナジー パートナー                                                               |                            |
| 511-10<br>6134-984-92                                                                           |                                                        | 049-009-0499                                                                  |                            |
| 。四番 5<br>1 当者名 *                                                                                |                                                        | <b>車● 花子</b>                                                                  | (全角文字)                     |
| 1 当者連絡先(                                                                                        | *                                                      | 携帯 🗸 0.90 -0000 -0000                                                         |                            |
| ニルアドレス                                                                                          |                                                        |                                                                               |                            |
|                                                                                                 |                                                        | retooleretor or 1k                                                            |                            |
| 電者 窓口 情報                                                                                        |                                                        |                                                                               |                            |
| 電者窓□ 情報<br>┋絡先                                                                                  | 部門                                                     | (全角文字)                                                                        |                            |
| ● 者 窓 口 情 報<br>■ 給 先                                                                            | 部門                                                     | (全角文字)                                                                        | (全角文字)                     |
| 電者窓口情報<br>論先<br>①ア                                                                              | <sup>部門</sup><br>ップロー                                  | (全角文字)<br>-ドされた                                                               | (全角文字)                     |
|                                                                                                 | ***<br>ップロー                                            | (全角文字)<br>ードされた<br>た7確認                                                       | (全角文字)                     |
| <sup>電者窓口情報</sup><br><sup>給先</sup><br>1ア<br>フ                                                   | <sup>部門</sup><br>ツプロー<br>マイルる                          | (全角文字)<br>ードされた<br>を確認                                                        | (全角文字)                     |
| 電者窓口 情報<br>輸給先<br>1ア<br>フ                                                                       | <sup>部門</sup><br>ツプロー<br>マイルる                          | (全角文字)<br>ードされた<br>を確認                                                        | (全角文字)                     |
| 電者窓口 情報<br>単絡先<br>①ア<br>フ                                                                       | <sup>部門</sup><br>ップロー<br>マイルる                          | (全角文字)<br>ードされた<br>を確認                                                        | 全角文字)<br>(全角文字)<br>(2)クリック |
| <ul> <li>電者窓口情報</li> <li>論給先</li> <li>①ア</li> <li>フ</li> <li>付ファイル</li> </ul>                   | 部門<br>ツプロー<br>マイルス                                     | (全角文字)<br>-ドされた<br>を確認<br>備情報等の資料を添付くたさい。                                     | (全角文字)<br>②クリック            |
| <ul> <li>電者窓口情報</li> <li>論先</li> <li>①ア、</li> <li>フ</li> <li>付ファイル</li> <li>」除、ファイル4</li> </ul> | 部門<br>ツプロー<br>マイルス<br><sup>注加</sup> の会の                | (全角文字)<br>-ドされた<br>を確認<br>備報等の資料を述付ください。<br>ファイル内容(全角文字)                      | (全角文字)<br>②クリック            |
| 電者 窓口 情報<br>総先<br>()ア・<br>フ・<br>()ア・イル<br>()院<br>ファイル ()<br>denki_sh                            | 部門<br>ップロー<br>マイルス<br>追加<br>と<br>な                     | (全角文字)         -ドされた         を確認         //////////////////////////////////// | 全角文字)<br>②クリック             |
| 電者 窓口 情報<br>論先<br>()アイル<br>)院 ファイル ()<br>()院 ファイル ()<br>() denki_sh<br>) smartlife              | 部門<br>ツプロー<br>アイルス<br>追加<br>との<br>との<br>」<br>ション<br>との | (全角文字)         -ドされた         を確認         //////////////////////////////////// | (全角文字)<br>②クリック            |

#### お申込み内容の確認(2/2)

# お申込み内容を確認後、「お申込み」ボタンをクリックして『お申込み完了』となります。

| 🔕 https:       | //www30.tepco.co. | .jp/?FW_SCTL=INIT&TOP_=1 - 低圧申込登録確認                                                                             | 8画面 - 電気工事インターネット申込システム   🍝 🗖 💌  |                    |                |       |      |
|----------------|-------------------|----------------------------------------------------------------------------------------------------|----------------------------------|--------------------|----------------|-------|------|
| TE             | 200               |                                                                                                    | 東京電力エナジーバートナー株式会社                |                    |                |       |      |
| 低圧中込法          | D-SP-WUT          |                                                                                                    | ログインユーザ:東京モカエナジーパートナー 8家         |                    |                |       |      |
| 以下の            | 内容で申込登録し√         | とします。入力内容を確認後、画面下部の申込                                                                                           | ボタンを押下してください。                    | 登録確認画面 - 電気工事インターネ | ット申込システム   🛛 🗡 |       |      |
| お申込み内          | ŝ                 |                                                                                                    |                                  |                    | ~              |       |      |
| 0일음국           |                   | 申込前                                                                                                    |                                  |                    |                |       |      |
| 申込年月日          | l                 | 申込前                                                                                                    |                                  |                    |                |       |      |
| ● 込状況          |                   | 申込候                                                                                                    |                                  |                    |                |       |      |
| 6 5 66 34      |                   | #12                                                                                                    |                                  |                    |                |       |      |
| 信格/職人          |                   | Chie and an and a second second second second second second second second second second second second second se |                                  |                    |                |       |      |
| 10 W 14 P      |                   | 2016/08/01                                                                                                    |                                  |                    |                |       |      |
| 414(98)        | *                 |                                                                                                    |                                  | 日日 「キャー・エスチャー・エー   |                |       |      |
| 能約情報           | 開始名戦に             | (名 種)夏竜 太郎<br>(フリガナ)トウデン 9日ウ                                                                                    |                                  | 间遅いかないか            |                |       |      |
|                | <b>開約46</b> 載2    | (絵 義)<br>(フリガナ)                                                                                                 | 要チ                               | エック                |                |       |      |
|                | 新贺香节              | 100-0011                                                                                                    |                                  |                    |                |       |      |
|                | 位所<br>(御迷府県一丁目)   | 東京都千代田区内奉町1丁目                                                                                                   |                                  |                    |                |       |      |
|                | 住所(豪地・号)          | 1-3                                                                                                    |                                  |                    |                |       |      |
|                | 住所(諸物名)           |                                                                                                    |                                  |                    |                |       |      |
|                | (信所(焼・号索)         |                                                                                                    |                                  |                    |                |       |      |
|                | 1000              | (1) (1) (1) (1) (1) (1) (1) (1) (1) (1)                                                                         |                                  |                    |                |       |      |
| No. of Street  | 16.65.09.19.2     | Charles of Later -                                                                                              |                                  |                    |                |       |      |
| 34 10 co 14 co | c<br>1            | 0000建築株式会社                                                                                                    |                                  |                    |                |       |      |
| 設約(発表)         | ME SI             | プレネアムプラン                                                                                                    | ~                                |                    |                |       |      |
|                |                   |                                                                                                    | € 95% ×                          |                    |                |       | I.   |
|                |                   | 電話番号                                                                                                    |                                  | -                  | のお由込みな         | トクリック |      |
|                |                   |                                                                                                    |                                  |                    |                |       |      |
|                |                   | 東京電力への連絡事項                                                                                                    |                                  |                    |                |       | l    |
|                |                   | 添付ファイル                                                                                                    |                                  |                    |                |       |      |
|                |                   | ファイル名                                                                                                    | ファイル内容                           |                    |                |       |      |
|                |                   | denki_shiyou_kyoukyuu.xls                                                                                       |                                  |                    |                |       |      |
|                |                   |                                                                                                    |                                  |                    | 展る 申込          | 申込    | 完了です |
|                |                   | All Rights Reserved. Copyrighto 2016- T                                                                         | EMUU Energy Partner,Incorporated |                    | € 95% -        |       | 47   |

## お申込み操作方法のご説明 < 完了 >

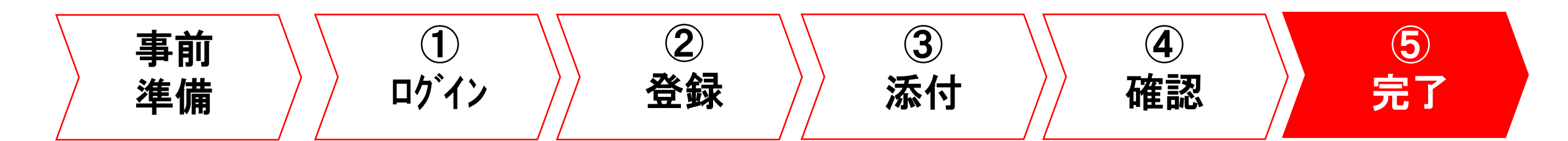

### お申込み完了画面イメージ

 「検索一覧画面」ボタンで最初の画面へ戻ります。 ・また、印刷をされる場合は「印刷」ボタンより印刷ください。

| 🥝 https://w   | ww30.tepco.co.  | jp/?FW_SCTL=INIT&TOP_=1 - 低圧申込登録完了画面 - 電気工事インターネット申込システム |       |
|---------------|-----------------|----------------------------------------------------------|-------|
| TEP           | 0               | 東京電力エナジーパートナー株式                                          | 大会社 🔨 |
| 低圧申込登録        | 完了              | ログインユーザ:東京電力エナジーパートナ                                     | t- tt |
| 申込登録が         | 完了いたしまし         | た。申込番号をお控えください。お申込み内容を印刷する方は、印刷ボタンを押下してください              | , \_  |
| 申込番号:3        | 1610001757      |                                                          |       |
|               |                 | 印刷 検索一覧画                                                 | im <  |
| お申込み内容        |                 |                                                          |       |
| 中还年月日         |                 | 2016/04/20                                               |       |
| 电边通到          |                 | ● △2 (小市 5)                                              |       |
| 中心理》<br>供給/購入 |                 |                                                          | 暴幻へ良る |
| 送電(接続)希望;     | 年月日             | 2016/06/01                                               |       |
| お客さま番号        |                 |                                                          |       |
| 供給(受電)地点:     | 特定番号            |                                                          |       |
| 契約情報          | 契約名義1           | (名 義)東電 太郎<br>(プリガナ)トウデン タロウ                             |       |
|               | 契約名義2           | (名 義)<br>(フリガナ)                                          |       |
|               | 郵便番号            | 100-0011                                                 |       |
|               | 住所<br>(都道府県~丁目) | 東京都千代田区内幸町1丁目                                            |       |
|               | 住所(番地・号)        | 1-3                                                      |       |
|               | 住所(建物名)         |                                                          |       |
|               | 住所(棟・号室)        |                                                          |       |
|               | 電話番号1           | (自宅)00-0000                                              |       |
|               | 電話番号2           |                                                          |       |
| 郵送先情報         |                 | 契約情報と同じ                                                  | ~     |
| 建築会社名         |                 | 0000建設株式会社<br>                                           | 04 -  |

#### お申込み進捗確認(1/5)

#### ・検索結果のお申込み状況をご確認ください

| ΓΞΡϹΟ             |      |       |      |      |            |            | 果是      | R電力エナシーバー    | トナー株式会社                                |  |
|-------------------|------|-------|------|------|------------|------------|---------|--------------|----------------------------------------|--|
| 申込検索一覧            |      |       |      |      |            |            | П       | グインユーザ:東京電力エ | ナジーパートナー さま                            |  |
|                   |      |       |      |      |            |            |         |              |                                        |  |
| 検索条件              |      |       |      |      |            |            |         |              |                                        |  |
| 申込状況              |      | ~     |      | 申込年月 |            | ~          |         |              | 検索                                     |  |
| 申込種別              |      | ~     |      | 申込番号 | •          |            | 設計番号    |              |                                        |  |
| 契約名義(カナ)          |      |       | (全角) | 契約名義 | (漢字)       |            | (全角     | )            |                                        |  |
|                   |      |       |      |      |            |            |         |              |                                        |  |
| 検索結果              |      |       |      |      |            |            |         |              |                                        |  |
| No 選択 申込番号        | 設計番号 |       | 契約名義 |      | 申込年月日      | 送電(接続)希望日  | 申込種別    | 契約(発電)種別     | 申込状況                                   |  |
| 1 💿 31610001757 🛱 | 12〕前 | 東電 太郎 |      |      | 2016/04/20 | 2016/06/01 | 新設      | プレミアム        | 申込受付待ち                                 |  |
|                   |      |       |      |      |            | 再る 新規登     | 结 表昭登 结 | 1 詳細 修正      | 11111111111111111111111111111111111111 |  |

- ✓ 書類が不足している場合など、当社受付時に申込書類が整っていない場合は電気工事店さまへ確認のうえ再申込をお願いすることになります。
- ✓ その場合、申込状況が「再申込待ち」という状態になっておりますので、対象の申込を選択のうえ「修正」ボタンから 内容を確認のうえ再申込みをいただきますようお願いいたします。
- ✓ お申込み画面へメールアドレスをご入力いただいている場合は、「再申込のお願い」をメールにてお知らせいたしま <u>す</u>(※)ので、是非ご入力いただきますようお願いいたします。なお、メールアドレスの入力がない場合は、当社から 「再申込待ち」となった連絡はございませんので、申し訳ございませんが適宜ご確認をお願いいたします。 ※ドメイン指定されている場合は「@tepco.co.jp」を受信できるよう設定をお願いします。

こちらの申込状況を

ご確認ください

#### 修正・取り消し

•ステータスの1~3までであれば修正が可能です。

•ステータス4以降(申込受付・処理中)の修正は、当社より差戻し処理をしないと

<u>操作いただけません</u>。必要な場合は当社までご連絡ください。

| <b>奥索</b> 条件                   |                            |                   |              |             |      |          |          |     |  |
|--------------------------------|----------------------------|-------------------|--------------|-------------|------|----------|----------|-----|--|
| 申込状況                           | ~                          | 申込年月日             | 3            | ~           | ]    |          | 検索       |     |  |
| 申込種別                           | ~                          | 申込番号              |              |             | 設計番号 |          |          |     |  |
| 契約名義(カナ)                       | (                          | 全角) 契約名義(         | 漢字)          |             | (全角) |          |          |     |  |
|                                |                            |                   |              |             |      |          |          |     |  |
| <sub>免</sub> 索結果               |                            |                   |              |             |      |          |          |     |  |
| No 選択 申込番号 設                   | ih番号 契:                    | 內名義               | 申込年月日 送      | 會(接続)希望日    | 申込種別 | 契約(発電)種別 | 申込状況     |     |  |
| 1 💿 31610001757 申込             | 前 東電 太郎                    | 2                 | 016/04/20 20 | 916/06/01 # | 諁    | プレミアム    | 申込受付待ち   |     |  |
|                                |                            |                   | 戻            | る 新規登録      | 参照登録 | 詳細 修正    | 取消       |     |  |
| Automatic Copyrights<br>したい対象を | 2016- TEPCO Energy Partner | ,In corp or a ted |              |             | (    |          | ● 「取消」をク | リック |  |
|                                |                            |                   |              |             |      |          |          |     |  |
|                                |                            |                   |              |             |      |          |          |     |  |
|                                |                            |                   |              |             |      |          |          |     |  |

#### 進捗確認ステータス

・申込状況に表示されるステータスを確認してください

・ステータスの1~3までであれば修正が可能です。

•ステータス4以降(申込受付・処理中)の修正は、当社より差戻し処理をしないと 操作いただけません。必要な場合は当社までご連絡ください。

| # | ステータス表示名 | 説明                                  |                      |
|---|----------|-------------------------------------|----------------------|
| 1 | 一時保存     | 申込内容が保存状態にあります。なお、申込処理が完了しておりません。   |                      |
| 2 | 申込受付待ち   | 申込受付前の状態を言います。                      |                      |
| 3 | 再申込待ち    | 一度、申込みいただいたものの、申込内容不備等により、再申込待ちの状態と | の中20かの場正20.19 HE C 9 |
|   |          | なります。                               |                      |
| 4 | 申込受付·処理中 | 申込受付中の状態を言います。                      |                      |
| 5 | 申込受付完了   | 申込受付が完了した状態を言います。                   | お甲込みの修正はできません        |
| 6 | 工事依頼中    | 一般送配電事業者へ工事申込みし、設計番号が振りだされた状態を言いま   |                      |
|   |          | す。落成後、一般送配電事業者へご連絡ください。             | 設計番号が発番されます          |
| 7 | 工事中      | 一般送配電事業者へ落成連絡され、送電日が決まった状態を言います。    |                      |
| 8 | 工事完了     | 一般送配電事業者による工事が完了した状態を言います。          |                      |
| 9 | 申込取消     | 申込みが取り消しとなった状態を言います。                |                      |

#### 便利機能

「参照登録」ボタンより、過去にお申込みいただいた内容を活用(コピー)して、
 別のお申込みを新規登録することが出来ます。

・ご名義や住所など、必要な箇所を修正のうえお申込みください。

| 検索条件<br>申込状》  | 2           |      | ~     |                         | 申込年月日  |         | ~         |             |            |          | 検索     |
|---------------|-------------|------|-------|-------------------------|--------|---------|-----------|-------------|------------|----------|--------|
| 申込種別          | IJ          |      | ~     |                         | 申込番号   |         |           |             | 設計番号       |          |        |
| 契約名朝          | ま(カナ)       |      |       | (全角)                    | 契約名義(漢 | 字)      |           |             | (全角)       |          |        |
| 検索結果<br>No 選択 | 申込番号        | 設計番号 |       | 契約名義                    | ŧ      | 込年月日    | 送電(接続     | )希望日        | 申込種別       | 契約(発電)種別 | 申込状況   |
| 1             | 31610001757 | 申込前  | 東電 太郎 |                         | 201    | 6/04/20 | 2016/06/0 | リーン<br>1 新設 | 1 ~ 12 //1 | プレミアム    | 申込受付待ち |
|               |             |      |       |                         |        |         | 戻る        | 新規登録        | 参照登録       | 詳細修      | 正 取消   |
|               | い対象         | 泉を選  | R     | ar ther, in corporation | leu    |         |           |             | 2 <b>%</b> | 照登録をく    | フリック   |
|               |             |      |       |                         |        |         |           |             |            |          |        |
| 確認            |             |      |       |                         |        |         |           |             |            |          |        |
| 確認            |             |      |       |                         |        |         |           |             |            |          |        |

53

-

お申込み方法に関する問い合わせ先

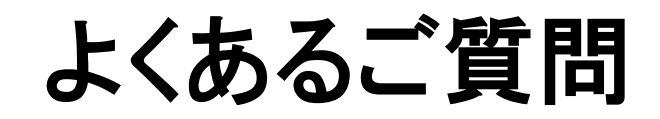

https://support.tepco.co.jp/category/show/182?site\_domain=kurashi

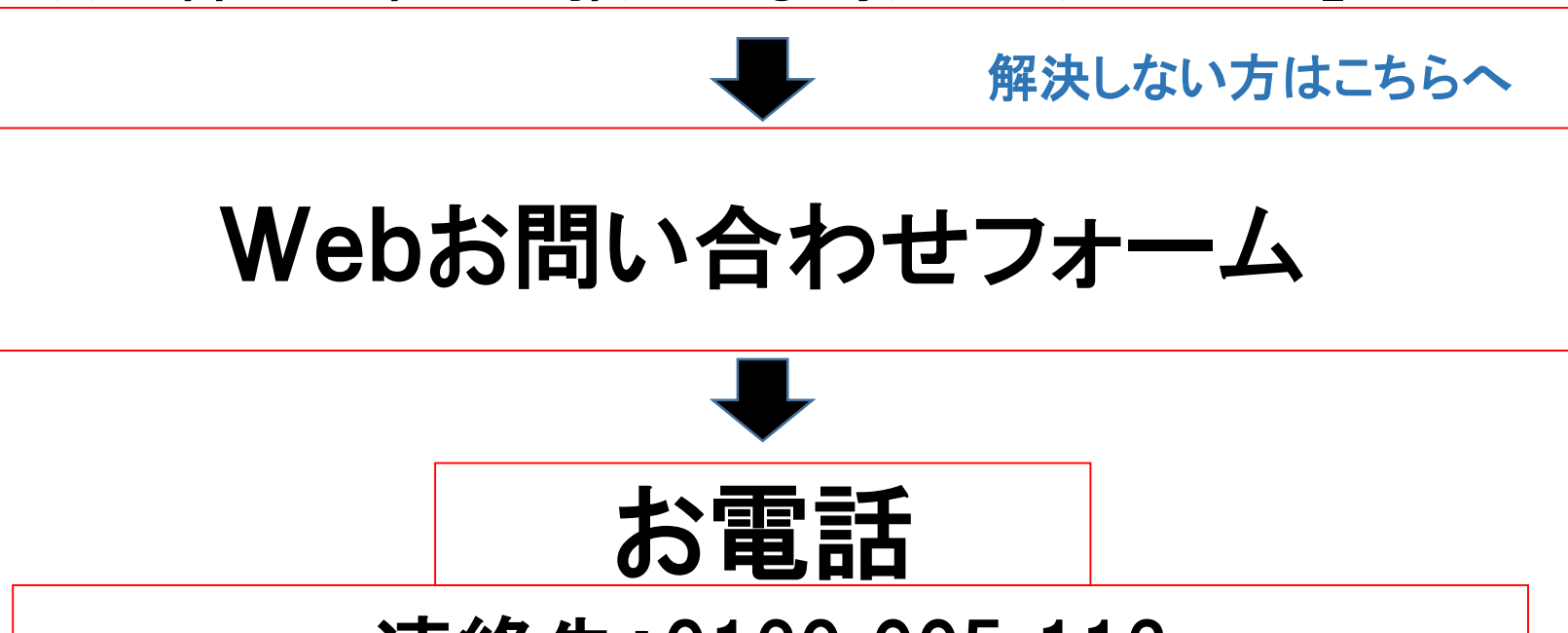

連絡先:0120-995-113 受付時間:月曜〜土曜(休祝日を除く) 9:00~17:00

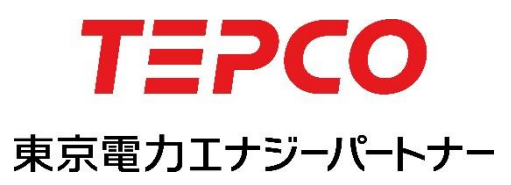

本書の内容を本来の目的以外に使用することや、当社の許可なくして複製・転載することを禁じます。 AII Rights Reserved © 2016 TEPCO Energy Partner, INC. Printed in japan.

<2017年4月 制作>